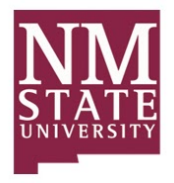

### PLANNING AND NEEDS ANALYSIS MODULE: CONDITION ASSESSMENT ASSET PROFILE

Recurring asset renewals are one of two key components used when tracking assessment data within AiM (along with Assessment Deficiencies). The Condition Assessment Asset Profile (CAAP) Screen is based upon the Master Asset Profile, but is focused on assessment requirements. Users can calculate an estimated renewal year and anticipated renewal costs, track an assessment unit of measure, quantity, priority, and planning group.

#### **Responsibility: FS Admin**

The initial entry of the Master Asset Profile at the building level is the responsibility of the Space Manager, but corresponding system assets and all assessment information is the responsibility of the FS Admin.

#### Financial Transactions: Updates Status Codes in the following tables

There are no Financial Transactions created from the Condition Assessment Asset Profile

#### AiM Condition Assessment Asset Profile Navigation:

Menu Navigation:

Main Menu > Planning and Needs Analysis Module > Condition Assessment Asset Profile > Search > Edit

WorkDesk Navigation: Quick Search Content Channel > Condition Assessment Asset Profile > Edit (Illustrated below)

#### The Quick Steps Required to Edit the Condition Assessment Asset Profile

- 1. Enter the Asset Number in the Search Field for Condition Assessment Asset Profile of the Quick Search Content Channel
- 2. Select the Zoom Icon is on the Condition Assessment Asset Profile of the Quick Search Content Channel. The Condition Assessment Asset Profile screen is displayed for the Asset Number that you entered into the Search Criteria field.
- 3. Select the Edit Icon Edit to Edit the Condition Assessment Asset Profile.
- 4. Edit any assessment information on the Condition Assessment Asset Profile.
- 5. Select the Save Icon Save to save the Condition Assessment Asset Profile.
- 6. Select the AiM Icon AiM in the top left-hand corner to return to the Main WorkDesk Screen.

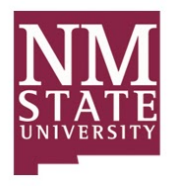

# AIM PLANNING AND NEEDS ANALYSIS MODULE CAAP SCREEN SHOTS

1. Enter the Asset Number into the Search Field for the Condition Assessment Asset Profile in the Quick Search Content Channel

| AiM WorkDesk                                                                                                    |                                                                                                    |    | THD_MM                                                                                                    | About L                                                                                          | Logout |  |  |
|----------------------------------------------------------------------------------------------------|----------------------------------------------------------------------------------------------------|----|----------------------------------------------------------------------------------------------------|--------------------------------------------------------------------------------------------------|--------|--|--|
| Add Restore IQ                                                                                                    |                                                                                                    |    |                                                                                                    |                                                                                                  |        |  |  |
| Menu 🔺                                                                                                    | Administrator Messages                                                                                                    | 60 | The Home Depot                                                                                                    | <b>^</b> (                                                                                       | G O    |  |  |
| Work Management<br>AlMport<br>Asset Management<br>Capital Projects<br>Planning and Needs Analysis<br>Property<br>System Administration | Quick: Search <ul> <li>Q. Master Asset Profile</li> <li>Q. Assessment Deficiency</li> <li>Q. Condition Assessment Asset Profile</li> <li>Q. Property Needs Analysis</li> <li>Q. Strategic Plan</li> </ul> | CO | NM<br>STATE<br>UNIVERSITY                                                                                                    |                                                                                                  |        |  |  |
|                                                                                                    | Personal Query Count  Personal Query Count  2 Work Management ~ Phase ~ ASSETS REQUIRING ATTENTION                                                                                                    | 60 | Quick Links                                                                                                    | <b>▲</b> (                                                                                       | G O    |  |  |
|                                                                                                    | Personal Query Listing                                                                                                    | 60 | Report Listing                                                                                                    | <b>^</b> (                                                                                       | G O    |  |  |
|                                                                                                    | Planning and Needs Analysis ~ Condition Assessment Asset Profile ~ PROPERTY ASSETS<br>Planning and Needs Analysis ~ Condition Assessment Asset Profile ~ SYSTEM ASSETS                                    |    | 972 AVAIL & LOST TIM<br>973-RESP & TURNARO<br>974-WO COMPLETION<br>975-AVG DAYS IN STA1<br>976-WRK CODE ACTIV<br>977-WORK ORDER AG<br>978-ASSET PERFORM/<br>979-ACCOUNT SUMM<br>980-COST PER SQUAR<br>By System By Timefran<br>CP FINANCIAL TYPE | IE DSH<br>UND DSH<br>I DSH<br>I DSH<br>INS<br>ING<br>ING<br>ING<br>INCE<br>IARY<br>E FOOT<br>INE |        |  |  |

2. Select the Zoom Icon Solution Assessment Asset Profile Line of the Quick Search Content Channel. The CAAP screen is displayed for the Asset Number that you entered into the Search Criteria field.

| AiM WorkDesk                                                                                                    |                                                                                                    |          | THD_MM                                                                                                    | About Logout                                                                |  |  |  |
|----------------------------------------------------------------------------------------------------|----------------------------------------------------------------------------------------------------|----------|----------------------------------------------------------------------------------------------------|-----------------------------------------------------------------------------|--|--|--|
| Add Restore IQ                                                                                                    |                                                                                                    |          |                                                                                                    |                                                                             |  |  |  |
| Menu 🔺                                                                                                    | Administrator Messages                                                                                                    | 60       | The Home Depot                                                                                                    | <b>▲ G O</b>                                                                |  |  |  |
| Work Management<br>AiMport<br>Asset Management<br>Capital Projects<br>Planning and Needs Analysis<br>Property<br>System Administration | Quick Search     Q. Master Asset Profile       Q. Assessment Deficiency       1032     Q. Condition Assessment Asset Profile       Q. Property Words Analysis       Q. Strategic Plan | 6 0<br>0 | NM<br>STATE<br>UNIVERSITY                                                                                                    |                                                                             |  |  |  |
|                                                                                                    | Z work management ~ Phase ~ ASSETS REQUIRING ATTENTION                                                                                                    |          | Report Listing                                                                                                    | <b>▲ 17 0</b>                                                               |  |  |  |
|                                                                                                    | Planning and Needs Analysis ~ Condition Assessment Asset Profile ~ PROPERTY ASSETS<br>Planning and Needs Analysis ~ Condition Assessment Asset Profile ~ SYSTEM ASSETS                |          | 972 AVAIL & LOST TIM<br>973 RESP & TURNARC<br>974-WO COMPLETIO<br>975 AVG DAYS IN STA<br>976-WIK CODE ACTI<br>977-WORK ORDER AC<br>978-ASSET PERFORM<br>979- ACCOUNT SUMM<br>980-COST PER SQUAI<br>By System By Timefran<br>CP FINANCIAL TYPE | ME DSH<br>JUND DSH<br>ITUS<br>ITUS<br>JING<br>ANCE<br>AARY<br>RE FOOT<br>me |  |  |  |

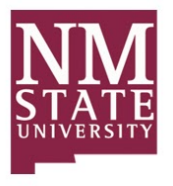

The Condition Assessment Asset Profile Screen is displayed.

| Edit New                                                                                                    | Search                                                                  | Browse                                                                                                 |                                                                                                    |                                                       |                    |                                     |                                                    |              |                       |
|----------------------------------------------------------------------------------------------------|-------------------------------------------------------------------------|----------------------------------------------------------------------------------------------------|----------------------------------------------------------------------------------------------------|-------------------------------------------------------|--------------------|-------------------------------------|----------------------------------------------------|--------------|-----------------------|
| Action<br>Copy<br>Email<br>Print<br>View                                                                                                    | <b>1032</b><br>AIR HANDLING U<br>(.5-1.25 HP) - AH                      | INIT - INDOOR<br>U#2                                                                                   |                                                                                                    | Last Edited by THD_MM On 01/07/2016 01:3              | II PM              |                                     |                                                    |              |                       |
| Extra Description<br>Reference Data<br>Classification Standard<br>Assessment Activity<br>Attributes<br>Relocation<br>Account Setup<br>Warners | Region<br>Facility<br>Property                                          | OKLAHOMA<br>OKLAHOMA<br>OKLAHOMA CITY<br>OKLAHOMA CITY<br>OK-1010<br>OKLAHOMA CITY DISTRIBUTION CENTER | Install Year<br>Physical Life (Years)<br>Physical Life Adjustment<br>Remaining Life (Years)<br>Renewal Year | 1986<br>25<br>8<br>3<br>2019                          |                    |                                     |                                                    |              |                       |
| Varianty<br>Pars List<br>Replacement Tag History<br>Physical Life Adjustment History<br>Sent Email<br>Notes Log                               | Location<br>Planning Year<br>Planning Group                             | OKLAHOMA CITY DISTRIBUTION CENTER                                                                      | Cost Model<br>Base Year<br>Complexity Factor                                                                | AH11<br>AIR HANDLING UNIT - INDOOR (27-35 HP)<br>2015 | 00.00%             | Status<br>Asset Type<br>Asset Group | ACTIVE<br>SERIALIZED<br>AIRHANDLER<br>AIR HANDLING |              |                       |
| User Defined Fields<br>Status History<br>Related Documents                                                                                    | User Defined Fields Status History Priority Related Documents Component | Priority 3<br>FAIR CONDITION ASSET                                                                     |                                                                                                    | 53,                                                   | ,618.66<br>,618.66 | UOM<br>Quantity                     | DM HP                                              |              |                       |
|                                                                                                    | Sequence Asset                                                          | Description<br>CENTRIFUGAL FAN #2                                                                      |                                                                                                    |                                                       | Asset C            | Group<br>RIFUGAL FAN                | Quantity                                           | UOM<br>IO EA | Adjusted Renewal Cost |

3. Select the Edit Icon

to Edit the Asset

Edit

| Condition                                                                                                    | Assessment Ass                              | set Frome                                                                                  |                                                                                                    |                                                                               | _                              |                                       | THD_MM | About       | Lugi  |
|----------------------------------------------------------------------------------------------------|---------------------------------------------|--------------------------------------------------------------------------------------------|----------------------------------------------------------------------------------------------------|-------------------------------------------------------------------------------|--------------------------------|---------------------------------------|--------|-------------|-------|
| Edit New                                                                                                    | Search                                      | Browse                                                                                     |                                                                                                    |                                                                               |                                |                                       |        |             |       |
| Action                                                                                                    | 1032                                        |                                                                                            |                                                                                                    | Last Edited by ROOT On 01/05/2016 12:52 PM                                    |                                |                                       |        |             |       |
| Copy<br>Email<br>Print                                                                                                    | AR HANDLING U<br>(.5-1.25 NP) - AH          | JNIT - INDOOR<br>U#2                                                                       |                                                                                                    |                                                                               |                                |                                       |        |             |       |
| View                                                                                                    |                                             |                                                                                            |                                                                                                    |                                                                               |                                |                                       |        |             |       |
| Extra Description<br>Reference Data<br>Classification Standard<br>Assessment Activity<br>Attributes<br>Relocation<br>Account Setup<br>Warranty<br>Parts List<br>Replacement Tag History | Region<br>Facility<br>Property<br>Location  | OKLAHOMA<br>OKLAHOMA CITY<br>OKLAHOMA CITY<br>OK-1010<br>OKLAHOMA CITY DISTRIBUTION CENTER | Install Year<br>Physical Life (Years)<br>Physical Life Adjustment<br>Remaining Life (Years)<br>Renewal Year<br>Cost Model | 1986<br>25<br>8<br>3<br>2019<br>AH11<br>AIR HANDLING UNIT - INDCOR (27-35 HP) | Status<br>Asset Type           | ACTIVE                                |        |             |       |
| Physical Life Adjustment History<br>Sent Email<br>Notes Log<br>User Defined Fields<br><u>Status History</u><br>Related Documents                                                        | Planning Year<br>Planning Group<br>Priority | RELIABILITY<br>ENSURING ASSETS ARE CAPABLE OF<br>CRITICAL<br>CRITICAL                      | Base Year<br>Complexity Factor<br>Renewal Cost<br>Adjusted Renewal Cost                                                   | 2012<br>100.00%<br>\$3,618.66<br>\$0.00                                       | Asset Group<br>UOM<br>Quantity | AIRHANDLER<br>AIR HANDLING UNIT<br>HP |        |             | 1.000 |
|                                                                                                    | Componer<br>Sequence Asset                  | nt Åsset<br>Description                                                                    |                                                                                                    | Ass                                                                           | et Group                       | Quantity UOM                          | Adj    | usted Renev | wal C |
|                                                                                                    |                                             | CENTRELICAL FANLES                                                                         |                                                                                                    | <b>C</b> 51                                                                   | TRIELICAL FAN                  | 10000 FA                              |        |             | sõu   |

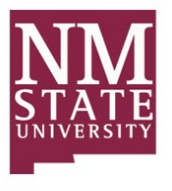

# The CAAP Screen is displayed in Edit mode

| AiM Condition Assess                                                                                                    | ment Asset Pro                              | file                                                                                       |                                                                                                    |                                                                  |                                              |                                               | TH           | D_MM Abou   | ut Logou |
|----------------------------------------------------------------------------------------------------|---------------------------------------------|--------------------------------------------------------------------------------------------|----------------------------------------------------------------------------------------------------|------------------------------------------------------------------|----------------------------------------------|-----------------------------------------------|--------------|-------------|----------|
| Save Cancel                                                                                                    |                                             |                                                                                            |                                                                                                    |                                                                  |                                              |                                               |              |             |          |
| View         1032           Extra Description:         AR HAND           Reference Data         (5-125 H)           Classification Standard         Assessment Activity           Attributes         Region           Relocation         Region           Account Setup         Warranty           Parts List         Facility           Replacement Tag History         Property           Notes Log         Location           Status History         Planning Ye           Related Documents         Planning Ye | 1032<br>AIR HANDLING<br>(.5-1.25 HP) - A    | UNIT - INDOOR<br>HU#2                                                                      |                                                                                                    | Last Edited by ROOT On 01/05/2016 12:52 PM                       |                                              | Edit                                          |              | Remove      |          |
|                                                                                                    | Region<br>Facility<br>Property<br>Location  | OKLAHOMA<br>OKLAHOMA CITY<br>OKLAHOMA CITY<br>OK-1010<br>OKLAHOMA CITY DISTRIBUTION CENTER | install Year<br>Physical Life (Years)<br>Physical Life Adjustment<br>Remaining Life (Years)<br>Renewal Year<br>Cost Model | C Totals                                                         | Status                                       | ACTIVE                                        | Q            |             |          |
|                                                                                                    | Planning Year<br>Planning Group<br>Priority | RELIABILITY     Q       ENSURING ASSETS ARE CAPABLE OF       2     Q       POOR CONDITION  | Base Year<br>Complexity Factor<br>Renewal Cost<br>Adjusted Renewal Cost                                                   | AIR HANDLING UNIT - INDOOR (27 35 HP)<br>2012<br>53,618<br>50,51 | Asset Type<br>Asset Group<br>UOM<br>Quantity | SERIALIZED<br>AIRHANDLEF<br>AIR HANDLIN<br>HP | N<br>NG UNIT | 1.000       | 0        |
|                                                                                                    | Compone                                     | nt Asset                                                                                   |                                                                                                    | here Carro                                                       |                                              |                                               | C Totals Re  | move        | Load     |
|                                                                                                    | I 1                                         | 1036 CENTR                                                                                 | FUGAL FAN #2                                                                                                    | CENTRIFUGA                                                       | L FAN                                        | 1.0000                                        | EA           | Adjusted He | so.oo    |

4. Many items may be edited from this point. Let's describe these and show how they may be edited

# **Install Year**

The Year the asset was installed (not purchased). This should be the year that the asset began deteriorating from use. It is a 4-digit year.

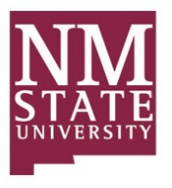

| AiM Condition Assessm                                                                                                    | nent Asset Pro                              | file                                                                                      |                                                                                                    |                                           |                                      |                                              |                                                     | THD_MM | About Logou                |
|----------------------------------------------------------------------------------------------------|---------------------------------------------|-------------------------------------------------------------------------------------------|----------------------------------------------------------------------------------------------------|-------------------------------------------|--------------------------------------|----------------------------------------------|-----------------------------------------------------|--------|----------------------------|
| Save Cancel                                                                                                    |                                             |                                                                                           |                                                                                                    |                                           |                                      |                                              |                                                     |        |                            |
| View         1032           Extra Description         Reference Data           Classification Standard         All FMA           Assessment Activity         Attributes           Relocation         Region           Account Setup         Warranty           Parts List         Facility           Replacement Tag History         Property           Notes Log         Location           Status History         Planning           Related Documents         Planning | 1032<br>AIR HANDLING<br>(.5-1.25 HP) - AI   | UNIT - INDOOR<br>HU#2                                                                     |                                                                                                    | Last Edited by ROOT On 01/05/             | /2016 12:52 PM                       | Ē                                            | dit                                                 | Remov  | æ                          |
|                                                                                                    | Region<br>Facility<br>Property<br>Location  | OKLAHOMA<br>OKLAHOMA CITY<br>OKLAHOMA CITY<br>OKLAHOMA CITY DISTRIBUTION CENTER           | Install Year<br>Physical Life (Years)<br>Physical Life Adjustment<br>Remaining Life (Years)<br>Renewal Year<br>Cost Model | 1986<br>25<br>8<br>3<br>2019<br>AH11 Q    | C Totals                             | Status                                       | ACTIVE                                              | ٩      |                            |
|                                                                                                    | Planning Year<br>Planning Group<br>Priority | RELIABILITY     Q       ENSURING ASSETS ARE CAPABLE OF       2     Q       POOR CONDITION | Base Year<br>Complexity Factor<br>Renewal Cost<br>Adjusted Renewal Cost                                                   | AIR HANDLING UNIT - INDOOR (27-35<br>2012 | HP)<br>100.009<br>53,618.66<br>50.00 | Asset Type<br>Asset Group<br>UOM<br>Quantity | SERIALIZED<br>AIRHANDLER<br>AIR HANDLING UNIT<br>HP | Pamous | 1.0000                     |
|                                                                                                    | Componer<br>Sequence                        | nt Asset Descri                                                                           | tion                                                                                                    |                                           | Asset Group                          | Quant                                        | ty UOM                                              | Remove | Load<br>ssted Renewal Cost |
|                                                                                                    | 1                                           | 1036 CENTR                                                                                | IFUGAL FAN #2                                                                                                    |                                           | CENTRIFUGAL FA                       | N (1.000)                                    | 0 EA                                                |        | \$0.00                     |

# **Physical Life**

The anticipated life expectancy of this asset now that it is in use. Typically comes from a lifecycle model that has been prepared by a vendor or the user. It can be manually entered though if no such cost model exists. Once a cost model is entered the manual entry will be overwritten with the Physical life from the model.

| AiM Condition Assessm                                        | ent Asset Pro                             | file                                         |                                                    |                             |                       |                      |                                 | THD_MM | About Logou |
|--------------------------------------------------------------|-------------------------------------------|----------------------------------------------|----------------------------------------------------|-----------------------------|-----------------------|----------------------|---------------------------------|--------|-------------|
| Save Cancel                                                  |                                           |                                              |                                                    |                             |                       |                      |                                 |        |             |
| View<br>Extra Description<br>Reference Data                  | 1032<br>AIR HANDLING<br>(.5-1.25 HP) - AI | UNIT - INDOOR<br>HU#2                        |                                                    | Last Edited by THD_MM On 01 | 1/07/2016 01:24 PM    | E                    | dit                             | Remov  | e           |
| Classification Standard<br>Assessment Activity<br>Attributes |                                           |                                              |                                                    |                             |                       |                      |                                 |        |             |
| Relocation<br>Account Setup                                  | Region                                    | OKLAHOMA<br>OKLAHOMA                         | Install Year                                       | 1996                        | C Totals              |                      |                                 |        |             |
| <u>Warranty</u><br>Parts List<br>Replacement Tag History     | Facility                                  | OKLAHOMA CITY<br>OKLAHOMA CITY               | Physical Life (Years)                              | 25                          | )                     |                      |                                 |        |             |
| Physical Life Adjustment History<br>Notes Log                | Property                                  | OK-1010<br>OKLAHOMA CITY DISTRIBUTION CENTER | Physical Life Adjustment<br>Remaining Life (Years) | 8                           |                       |                      |                                 |        |             |
| User Defined Fields <u>Status History</u> Related Documents  | Location                                  |                                              | Renewal Year<br>Cost Model                         | 2019<br>Q                   |                       | Status<br>Asset Type | ACTIVE                          | Q      |             |
| Neilled Documents                                            | Planning Year<br>Planning Group           | RELIABILITY Q                                | Base Year                                          | 2015                        |                       | Asset Group          | AIRHANDLER<br>AIR HANDLING UNIT |        |             |
|                                                              | Priority                                  | ENSURING ASSETS ARE CAPABLE OF               | Complexity Factor<br>Renewal Cost                  |                             | 100.009<br>\$3,618.66 | UOM                  | HP Q                            |        |             |
|                                                              | _                                         | FAIR CONDITION                               | Adjusted Renewal Cost                              |                             | \$3,618.66            | Quantity             |                                 |        | 1.0000      |
|                                                              | Componer                                  | nt Asset                                     |                                                    |                             | 1                     | 0                    | C Totals                        | Remove | Load        |
|                                                              | Sequence                                  | 1036 CENTRIFU                                | in<br>IGAL FAN #2                                  |                             | CENTRIFUGAL FA        | Quantit<br>N 1.0000  | EA                              | Adju   | s0.00       |

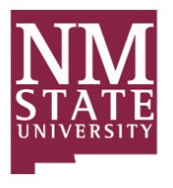

| AiM Condition Assessm                                                                                                    | nent Asset Pro                              | file                                                                                       |                                                                                                    |                                                        |                                                     |                                              |                                                     | THD_MM          | About Logou               |
|----------------------------------------------------------------------------------------------------|---------------------------------------------|--------------------------------------------------------------------------------------------|----------------------------------------------------------------------------------------------------|--------------------------------------------------------|-----------------------------------------------------|----------------------------------------------|-----------------------------------------------------|-----------------|---------------------------|
| Save Cancel                                                                                                    |                                             |                                                                                            |                                                                                                    |                                                        |                                                     |                                              |                                                     |                 |                           |
| View 1 Extra Description Reference Data Classification Standard Assessment Activity Attributes Relocation Relocation Relo | 1032<br>Air Handling<br>(5-1.25 HP) - A     | UNIT - INDOOR                                                                              |                                                                                                    | Last Edited by THD_MM On 01/07/20                      | 116 01:24 PM                                        | E                                            | dit                                                 | Remov           | 2                         |
|                                                                                                    | Region<br>Facility<br>Property<br>Location  | OKLAHOMA<br>OKLAHOMA CITY<br>OKLAHOMA CITY<br>OK-1010<br>OKLAHOMA CITY DISTRIBUTION CENTER | Install Year<br>Physical Life (Years)<br>Physical Life Adjustment<br>Remaining Life (Years)<br>Renewal Year | 1986       25       [8       3       2019              | C Totals                                            | Status                                       | ACTIVE                                              | ٥               |                           |
|                                                                                                    | Planning Year<br>Planning Group<br>Priority | RELIABILITY Q<br>ENSURING ASSETS ARE CAPABLE OF<br>3 Q<br>FAIR CONDITION                   | Cost Model<br>Base Year<br>Complexity Factor<br>Renewal Cost<br>Adjusted Renewal Cost                       | AH11 Q<br>AIR HANDLING UNIT - INDOOR (27-35 HI<br>2015 | p)<br>100.00 <sup>9</sup><br>53,618.66<br>53,618.66 | Asset Type<br>Asset Group<br>UOM<br>Quantity | SERIALIZED<br>AIRHANDLER<br>AIR HANDLING UNIT<br>HP | 1               | 1.0000                    |
|                                                                                                    | Componer                                    | nt Asset Descript                                                                          | ton                                                                                                    | ,                                                      | Asset Group                                         | Quanti                                       | Totals<br>v UOM                                     | Remove<br>Adju: | Load<br>sted Renewal Cost |
|                                                                                                    |                                             | 1036 CENTRI                                                                                | FUGAL FAN #2                                                                                                | c                                                      | CENTRIFUGAL FAI                                     | N 1.0000                                     | EA                                                  |                 | \$0.00                    |

# **Physical Life Adjustment**

The physical life is an anticipated life span for your asset. The physical life adjustment field allows the user to adjust it (up or down) by adding a positive or negative number of years. The ultimate goal is to adjust the Renewal Year.

Renewal Year = Install Year + Physical Life + Physical Life Adjustments. (From Example: 1986 + 25 + 8 = 2019)

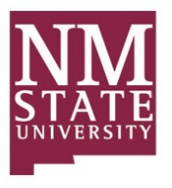

# AIM<sup>™</sup> ASSESSMENT AND NEEDS ANALYSIS PLANNING AND NEEDS ANALYSIS: CONDITION ASSESSMENT ASSET PROFILE

| AiM Condition Assessm                                                                                                    | nent Asset Pro                              | file                                                                          |                  |                                                                                                    |                              |                                                   |                                              |                                                   |                       | THD_MM | About Lo               | ogoi, |
|----------------------------------------------------------------------------------------------------|---------------------------------------------|-------------------------------------------------------------------------------|------------------|----------------------------------------------------------------------------------------------------|------------------------------|---------------------------------------------------|----------------------------------------------|---------------------------------------------------|-----------------------|--------|------------------------|-------|
| Save Cancel                                                                                                    |                                             |                                                                               |                  |                                                                                                    |                              |                                                   |                                              |                                                   |                       |        |                        |       |
| View         103           Extra Description         Fill           Reference Data         List           Classification Standard         Assessment Activity           Attributes         Relocation           Relocation         Regio           Account Stup         Warranty           Parts List         Facilit           Replacement Tag History         Prope           Notes Log         Locati           User Defined Fields         Locati           Status History         Plann           Plant         Plann | 1032<br>(Air Handling<br>(.5-1.25 HP) - &   | UNIT-INDOOR                                                                   |                  |                                                                                                    | Last Edited by THD_MM On (   | 01/07/2016 01:24 PM                               |                                              | Edit                                              |                       | Remov  | e                      |       |
|                                                                                                    | Region<br>Facility<br>Property              | OKLAHOMA<br>OKLAHOMA CITY<br>OKLAHOMA CITY<br>OK-1010<br>OKLAHOMA CITY DISTRI | BUTION CENTER    | Install Year<br>Physical Life (Years)<br>Physical Life Adjustment<br>Remaining Life (Years)<br>Ronewal Year | 1986<br>25<br>8<br>3<br>2019 | C Totals                                          | Gastur                                       |                                                   |                       |        |                        |       |
|                                                                                                    | Planning Year<br>Planning Group<br>Priority | RELIABILITY<br>ENSURING ASSETS ARE C<br>3 Q<br>FAIR CONDITION                 | Q)<br>CAPABLE OF | Cost Model<br>Base Year<br>Complexity Factor<br>Renewal Cost<br>Adjusted Renewal Cost                       | AIR HANDLING UNIT – INDOOR ( | 27-35 HP)<br>[100.00*<br>\$3,618.66<br>\$3,618.66 | Asset Type<br>Asset Group<br>UOM<br>Quantity | ACTIVE<br>SERIALIZE<br>AIRHANDI<br>AIR HAND<br>HP | D<br>LER<br>LING UNIT |        | 1.0000                 | D     |
|                                                                                                    | Componer                                    | nt Asset                                                                      |                  |                                                                                                    |                              | 100000                                            |                                              |                                                   | C Totals              | Remove | Load                   |       |
|                                                                                                    | Sequence                                    | Asset<br>1036                                                                 | CENTRIFUG        | AL FAN #2                                                                                                   |                              | Asset Group<br>CENTRIFUGAL FA                     | Qua<br>N [1.00                               | 100                                               | EA                    | Adju   | sted Rehewal C<br>\$0. | .00   |

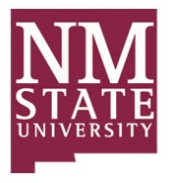

# Physical Life Adjustment Cont.

Let's take a closer look at how this is used. If we click into the Physical Life Adjustment History View we can see a historical record of every adjustment that was entered onto this screen.

| AiM Condition Assessm                                                                                                    | ient Asset Pro                                                                             | file                                                                                                    |                                                                                       |                                                         |                                   |                                              |                                                               | THD_MM   | About I       | Logou          |
|----------------------------------------------------------------------------------------------------|--------------------------------------------------------------------------------------------|----------------------------------------------------------------------------------------------------|---------------------------------------------------------------------------------------|---------------------------------------------------------|-----------------------------------|----------------------------------------------|---------------------------------------------------------------|----------|---------------|----------------|
| Save Cancel                                                                                                    |                                                                                            |                                                                                                    |                                                                                       |                                                         |                                   |                                              |                                                               |          |               |                |
| View<br>Extra Description<br>Reference Data<br>Classification Standard<br>Assessment Activity<br>Attributes                                                                                                    | 1032<br>(AIR HANDLING<br>(.5-1.25 HP) - &                                                  | UNIT - INDOOR                                                                                               |                                                                                       | Last Edited by THD_MM On 01/07/201                      | 6 01:24 PM                        |                                              | Edit                                                          | Remo     | ve            |                |
| Relocation     Region     DKLAH       Account Setup     DKLAH       Warranty     DKLAH       Parts List     Facility     DKLAH       Replecement Tag History     DKLAH       Physical Life Adjustment History     Begersy     OK-101       Notes Log     DKLAH     DKLAH       User Defined Fields     Location     DKLAH       Status History     Planning Group     RELIAH       Planning Group     RELIAH     DKSUR       Priority     3     DAIL | OKLAHOMA<br>OKLAHOMA CITY<br>OKLAHOMA CITY<br>OK-1010<br>OKLAHOMA CITY DISTRIBUTION CENTER | Install Year<br>Physical Life (Years)<br>Physical Life Adjustment<br>Remaining Life (Years)<br>Renewal Year | 1986<br>25<br>8<br>3<br>2019                                                          | C Totals                                                | Statuc                            |                                              |                                                               |          |               |                |
|                                                                                                    | Planning Year<br>Planning Group<br>Priority                                                | RELIABILITY Q<br>ENSURING ASSETS ARE CAPABLE OF<br>3 Q<br>FAIR CONDITION                                    | Cost Model<br>Base Year<br>Complexity Factor<br>Renewal Cost<br>Adjusted Renewal Cost | AH11 Q<br>AIR HANDLING UNIT - INDOOR (27-35 HP)<br>2015 | 100.009<br>53,618.66<br>53,618.66 | Asset Type<br>Asset Group<br>UOM<br>Quantity | ACTIVE<br>SERIALIZED<br>AIRHANDLER<br>AIR HANDLING UNIT<br>HP | <u> </u> | 1.0000        |                |
|                                                                                                    | Componer                                                                                   | nt Asset                                                                                                    |                                                                                       | 12                                                      |                                   |                                              | C Tota                                                        | s Remove | Load          |                |
|                                                                                                    | Sequence                                                                                   | Asset Di<br>1036 CE                                                                                         | INTRIFUGAL FAN #2                                                                     | As<br>CE                                                | set Group<br>ENTRIFUGAL FAI       | Quan                                         | 00 EA                                                         | Adji     | usted Renewal | Gost<br>\$0.00 |

- On June 1, 2009 Bob Jones was told to go inspect the Air Handler as it was due for replacement in 2011. Bob returned and found the Air Handler in excellent condition. He entered "2" into the Physical Life Adjustment changing the renewal year to 2013. (1986 + 25 + 2 = 2013)
- 2. On June 1, 2011 Bob Jones was told to go inspect the Air Handler as it was due for replacement in 2013. Bob returned and found the Air Handler to still be in excellent condition. He entered "4" into the Physical Life Adjustment changing the renewal year to 2015. (1986 + 25 + 4 = 2015). Now there was already a 2 year adjustment entered in 2009 so the computer calculated the difference between the old adjustment and the new adjustment (4 2 = 2) and entered a 2 into the history table as THIS was the actual adjustment. Repeat two more times and we end up at 8 years and 2019.

| AIM = Physical Life Adjustment History THD     |            |                                     |        |  |  |  |  |  |  |
|------------------------------------------------|------------|-------------------------------------|--------|--|--|--|--|--|--|
| < Back                                         |            |                                     |        |  |  |  |  |  |  |
| 1032                                           | Lest Edite | ed by THD_MM On 01/07/2016 12:17 FM |        |  |  |  |  |  |  |
| AR HANDLING UNT - INDOOR<br>(S-125 HP) - AHUR2 |            |                                     |        |  |  |  |  |  |  |
| Sequence                                       | Adjustment | Edit Date                           | Editor |  |  |  |  |  |  |
| 4<br>                                          | 2          | Jun 01, 2015 08:03 AM               | ROOT   |  |  |  |  |  |  |
| 3                                              | 2          | Jun 01, 2013 08:03 AM               | ROOT   |  |  |  |  |  |  |
| 2                                              | 2          | Jun 01, 2011 06:03 AM               | ROOT   |  |  |  |  |  |  |
| 1                                              | 2          | jun 01, 2009 08:03 AM               | ROOT   |  |  |  |  |  |  |

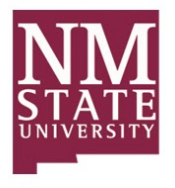

# **Cost Model**

The system stored lifecycle models giving us the assets Physical Life, Unit of Measure, Renewal Cost / Unit, and Base Year. This is your template. It is much easier to edit the Cost Model AH11 and increase the cost for material than it is to click into 75 different AH11 Air Handlers and edit each one.

| AiM Condition Assessm                                                                                                    | nent Asset Pro                                                      | ofile                                                                                                    |                                                                                                    |                                        |                                                              |                                                      |                                                               | THD_MM | About Log | jou |
|----------------------------------------------------------------------------------------------------|---------------------------------------------------------------------|----------------------------------------------------------------------------------------------------|----------------------------------------------------------------------------------------------------|----------------------------------------|--------------------------------------------------------------|------------------------------------------------------|---------------------------------------------------------------|--------|-----------|-----|
| Save Cancel                                                                                                    |                                                                     |                                                                                                    |                                                                                                    |                                        |                                                              |                                                      |                                                               |        |           |     |
| View     1033       Extra Description     Reference Data       Classification Standard     Assessment Activity       Attributes     Region       Redocation     Region       Account Stup     Warranty       Parts List     Facility       Replacement Tag History     Proper       Notes Log     Locati       User Defined Fields     Locati       Status History     Planni       Priortt     Priortt | <b>1032</b><br>Air Handling<br>(.5-1.25 HP) - A                     | UNIT INDOOR                                                                                                    |                                                                                                    | Last Edited by THD_MM On 01,           | /07/2016 01:24 PM                                            |                                                      | Edit                                                          | Remo   | ve        |     |
|                                                                                                    | Region<br>Facility<br>Property<br>Location                          | OKLAHOMA<br>OKLAHOMA<br>OKLAHOMA CITY<br>OKLAHOMA CITY<br>OK-1910<br>OKLAHOMA CITY DISTRIBUTION CENTER                    | Install Year<br>Physical Life (Years)<br>Physical Life Adjustment<br>Remaining Life (Years)<br>Renewal Year<br>Cost Model | 1996<br>25<br>8<br>3<br>2019<br>AH11 Q | C Totals                                                     | Status                                               | ACTIVE                                                        | Q      |           |     |
|                                                                                                    | Planning Year<br>Planning Group<br>Priority<br>Componer<br>Sequence | RELABILITY     Q       ENSURING ASSETS ARE CAPABLE OF       3     Q       FAIR CONDITION       nt Asset       e     Asset | Base Year<br>Complexity Factor<br>Renewal Cost<br>Adjusted Renewal Cost                                                   | AIR HANDLING UNIT - INDOOR (27         | 2 35 HP)<br>100.009<br>53,618.66<br>53,618.66<br>Asset Group | Asset Type<br>Asset Group<br>UOM<br>Quantity<br>Quar | SERIALIZED<br>AIRHANDLER<br>AIR HANDLING UNIT<br>HP<br>Total: | Remove | (1.0000   | st  |
|                                                                                                    | 1                                                                   | 1036 CE                                                                                                    | NTRIFUGAL FAN #2                                                                                                    |                                        | CENTRIFUGAL FA                                               | N [1.00                                              | 100 EA                                                        |        | \$0.00    | 0   |

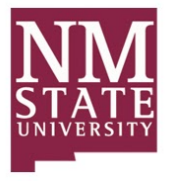

# ANA UOM and Quantity

The Unit of Measure used for Assessment Estimating. You can see this Air Handler is estimated in HP. If you were to look at the Asset's UOM and Qty you would see 1 - EA (Each). There is 1 Air Handler. This will come into play especially for items like roofs. You may have 1 roof (1 EA), but for ANA UOM and Qty you have 20,345 sq ft at \$2.39/ft<sup>2</sup>.

| AIM Condition Assess                                                                                                    | ment Asset Pro                                          | file                                                                                       |                                                                                                    |                                                                                                  |                                                        |                                                                | THD_MM About LogoL                   |
|----------------------------------------------------------------------------------------------------|---------------------------------------------------------|--------------------------------------------------------------------------------------------|----------------------------------------------------------------------------------------------------|--------------------------------------------------------------------------------------------------|--------------------------------------------------------|----------------------------------------------------------------|--------------------------------------|
| Save Cancel                                                                                                    |                                                         |                                                                                            |                                                                                                    |                                                                                                  |                                                        |                                                                |                                      |
| View<br>Extra Description<br>Reference Data<br>Classification Standard<br>Assessment Activity<br>Attributes                       | <b>1032</b><br>(AIR HANDLING<br>(.5-1.25 HP) - A        | UNIT - INDOOR<br>LUH2                                                                      |                                                                                                    | Last Edited by THD_MM On 01/07/2016 01:24 PM                                                     |                                                        | Edit                                                           | Remove                               |
| Relocation<br>Account Setup<br>Warranty<br>Parts List<br>Replacement Tag History<br>Physical Life Adjustment History<br>Notes Log | Region<br>Facility<br>Property                          | OKLAHOMA<br>OKLAHOMA CITY<br>OKLAHOMA CITY<br>OK-1010<br>OKLAHOMA CITY DISTRIBUTION CENTER | Install Year<br>Physical Life (Years)<br>Physical Life Adjustment<br>Remaining Life (Years)           | 25<br>8<br>3                                                                                     |                                                        |                                                                |                                      |
| User Defined Fields<br><u>Status History</u><br>Related Documents                                                                 | Location<br>Planning Year<br>Planning Group<br>Priority | RELIABILITY Q<br>ENSURING ASSETS ARE CAPABLE OF<br>3 Q<br>FAIR CONDITION                   | Kenewal Year<br>Cost Model<br>Base Year<br>Complexity Factor<br>Renewal Cost<br>Adjusted Renewal Cost | 2019<br>AH11 Q<br>AIR HANDUNG UNIT - INDOOR (27-35 HP)<br>2015<br>100.00<br>53,618.4<br>53,618.4 | Status<br>Asset Type<br>Asset Group<br>UOM<br>Quantity | ACTIVE<br>SERIALIZED<br>AIRHANDLIER<br>AIR HANDLING UNIT<br>HP | Q<br>[1.0000                         |
|                                                                                                    | Compone<br>Sequence                                     | nt Asset Des                                                                               | ription                                                                                               | Asset Group                                                                                      | Quar                                                   | C Totals                                                       | Remove Load<br>Adjusted Renewal Cost |
|                                                                                                    | □ <u>1</u>                                              | 1036 CEN                                                                                   | TRIFUGAL FAN #2                                                                                       | CENTRIFUGA                                                                                       | L FAN                                                  | DO EA                                                          | \$0.00                               |

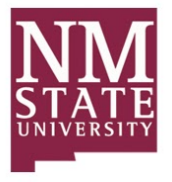

## **Complexity Factor**

The complexity factor is used to increase or decrease the costs associated with THIS asset. We use cost models to adjust many assets at once, but for a one off increase (perhaps this Air Handler requires a crane?) you can adjust above or below 100% to increase or decrease the costs associated with this Asset. (\$3,618.66 \* 120% = \$4,342.39)

| AiM Condition Assess                                                                                                    | ment Asset Pro                                  | file                                                                                        |                                                                                                    |                                               |                                     |                                              |                                                     | THD_MM About      | Logou    |
|----------------------------------------------------------------------------------------------------|-------------------------------------------------|---------------------------------------------------------------------------------------------|----------------------------------------------------------------------------------------------------|-----------------------------------------------|-------------------------------------|----------------------------------------------|-----------------------------------------------------|-------------------|----------|
| Save Cancel                                                                                                    |                                                 |                                                                                             |                                                                                                    |                                               |                                     |                                              |                                                     |                   |          |
| View Extra Description Reference Data Classification Standard Assessment Activity Attributes Bedeation                                                       | <b>1032</b><br>AIR HANDLING<br>(.5-1.25 HP) - A | UNIT - INDOOR<br>HU#2                                                                       |                                                                                                    | Last Edited by THD_MM On 01/07/2016           | <mark>6 01:31 PM</mark>             | E                                            | dit                                                 | Remove            |          |
| Account Setup<br>Warranty<br>Parts List<br>Replacement Tag History<br>Physical Life Adjustment History<br>Notes Log<br>User Defined Fields<br>Status History | Region<br>Facility<br>Property<br>Location      | OKLAHOMA<br>OKLAHOMA CITY<br>OKLAHOMA CITY<br>OK-1010<br>OKLAHOMA CITY DISTRIBUTION CENTER  | Install Year<br>Physical Life (Years)<br>Physical Life Adjustment<br>Remaining Life (Years)<br>Renewal Year<br>Cost Model | 1986<br>25<br>8<br>3<br>2019                  | C Totals                            | Status                                       | ACTIVE                                              | ٩                 |          |
| Related Documents                                                                                                    | Planning Year<br>Planning Group<br>Priority     | RELIABILITY     Q)       ENSURING ASSETS ARE CAPABLE OF       3     Q)       FAIR CONDITION | Base Year<br>Complexity Factor<br>Renewal Cost<br>Adjusted Renewal Cost                                                   | AIR HANDLING UNIT - INDOOR (27-35 HP)<br>2015 | 120.00%<br>\$3,618.66<br>\$4,342.39 | Asset Type<br>Asset Group<br>UOM<br>Quantity | SERIALIZED<br>AIRHANDLER<br>AIR HANDLING UNIT<br>HP | 1.0000<br>Perrove |          |
|                                                                                                    | Sequence                                        | e Asset Descripti                                                                           | on                                                                                                    | Ass                                           | set Group                           | Quantit                                      | ty UOM                                              | Adjusted Rene     | wal Cost |
|                                                                                                    | 1                                               | 1036 CENTRIFI                                                                               | UGAL FAN #2                                                                                                    | CE                                            | INTRIFUGAL FAN                      | 1.0000                                       | ) EA                                                |                   | \$0.00   |

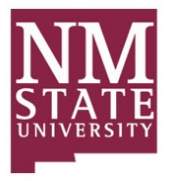

## **Base Year**

The Base Year is used for inflation calculations. For each year beyond the base year we will apply inflation to your estimated Renewal Cost and add it to your Adjusted Renewal Cost. By changing the Base Year on the cost model back to 2014 you can see the system will apply the 3% for FY 2015 onto the asset. (3,618.66 \* 1.03 = 3,727.22)

|                                                                                                    | Assessment As                               | set Profile                                                                                |                                                                                                    |                                                                               |                                |                                       | THD_MM | About | Logoi  |
|----------------------------------------------------------------------------------------------------|---------------------------------------------|--------------------------------------------------------------------------------------------|----------------------------------------------------------------------------------------------------|-------------------------------------------------------------------------------|--------------------------------|---------------------------------------|--------|-------|--------|
| Edit New                                                                                                    | Search                                      | Browse                                                                                     |                                                                                                    |                                                                               |                                |                                       |        |       |        |
| Action<br>Copy<br>Email<br>Print                                                                                                    | 1032<br>AIR HANDLING (<br>(.5-1.25 HP) - AH | JNIT INDOOR<br>U42                                                                         |                                                                                                    | Last Edited by THD_MM On 01/07/2016 01:48 PM                                  |                                |                                       |        |       |        |
| Extra Description<br>Reference Data<br>Classification Standard<br>Assessment Activity<br>Attributes<br>Relocation<br>Account Setup<br>Warranty<br>Parts List<br>Replacement Tag History | Region<br>Facility<br>Property<br>Location  | OKLAHOMA<br>OKLAHOMA CITY<br>OKLAHOMA CITY<br>OK-1010<br>OKLAHOMA CITY DISTRIBUTION CENTER | Install Year<br>Physical Life (Years)<br>Physical Life Adjustment<br>Remaining Life (Years)<br>Renewal Year<br>Cost Model | 1986<br>25<br>8<br>3<br>2019<br>AH11<br>AIR HANDLING UNIT - INDOOR (27:35 HP) | Status<br>Asset Type           | ACTIVE<br>SERIALIZED                  |        |       |        |
| Physical Life Adjustment History<br>Sent Email<br>Notes Log<br>User Defined Fields<br>Status History<br>Related Documents                                                               | Planning Year<br>Planning Group<br>Priority | RELIABILITY<br>ENSURING ASSETS ARE CAPABLE OF<br>3<br>FAIR CONDITION                       | Base Year<br>Complexity Factor<br>Renewal Cost<br>Adjusted Renewal Cost                                                   | 2014<br>100.00%<br>53,618.66<br>\$3,727.22                                    | Asset Group<br>UOM<br>Quantity | AIRHANDLER<br>AIR HANDLING UNIT<br>HP |        |       | 1.0000 |

Inflation is entered in the setup screen and must be entered for each year from the oldest cost model or base year entered. If you have a 2012 and everything else is 2015 - you still have to enter a 2013 and 2014 inflation record in the setup.

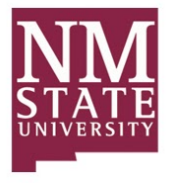

# **Cost Model Adjustments**

If you are planning on purchasing or importing cost models, then you may need to localize them to apply the most accurate cost estimates to your ANA portfolio. The Cost Model Adjustment Screen enables users to localize and use any vendor life cycle models by applying adjustment factors, increase or decrease, to subledger (labor, material, contract, and equipment) estimates.

Additionally, users may add design and general contractor fee percentages if applicable. These costs are a percent based changed based upon where the assets or deficiencies are physically located and the type of cost model applied.

Read more about this in the 8.3 reference guide if you have questions, but remember that this is based upon the physical location of the Asset Renewal or Assessment Deficiency record and is applied at the Facility level of the (Region/Facility/Property) hierarchy.

The Home Depot has distribution centers throughout the United States. Regions and Facilities have been inputted into AiM for each of these locations.

A cost model template for a standard 27-35 HP indoor Air Handling Unit estimates its renewal at \$3,258.33 for Labor and \$360.00 for Material.

| AiM = Cost Model                                                    |                       |                 |        |                                              |           |               | THD_MM A | bout L | ogout  |
|---------------------------------------------------------------------|-----------------------|-----------------|--------|----------------------------------------------|-----------|---------------|----------|--------|--------|
| K Back Edit                                                         | New                   | Search          | Browse |                                              |           |               |          |        |        |
| Action                                                              | AH11                  |                 |        | Last Edited by THD_MM On 01/07/2016 02:07 PM | Active    | Yes           |          |        |        |
| Email<br>View                                                       | AIR HANDLING UNIT -   | INDOOR (27-35 H | P)     |                                              | Туре      | ASSET RENEWAL |          |        |        |
| Extra Description<br>Sent Email<br>Notes Log<br>User Defined Fields |                       |                 |        |                                              | Base Year | ASSET RENEWAL |          |        |        |
| Related Documents                                                   | UOM                   | HP              |        |                                              | Labor     |               |          | 5.     | 360.33 |
|                                                                     | Physical Life (Years) | 25              |        |                                              | Material  |               |          | \$3,   | 258.33 |
|                                                                     | Property Class        |                 |        |                                              | Equipment |               |          |        |        |
|                                                                     | Standard              | UNIFORMAT II    |        |                                              | Contract  |               |          |        |        |
|                                                                     |                       | UNIFORMAT II    |        |                                              | Total     |               |          | \$3,1  | 518.66 |

This particular warehouse and air handler sits in Oklahoma City, OK.

A quick look up into the MasterFormat city cost index shows us Material at 98.5% and Labor at 59.8% of the cost model.

|               |                                       |       |        |       |       |          |       |       |       | OKLA  | HOMA  |         |       |               |       |       |            |       |       |
|---------------|---------------------------------------|-------|--------|-------|-------|----------|-------|-------|-------|-------|-------|---------|-------|---------------|-------|-------|------------|-------|-------|
|               | DIVISION                              |       | LAWTON |       | N     | ACALESTE | R     |       | MIAMI |       | 1     | NUSKOGE | E     | OKLAHOMA CITY |       | CITY  | PONCA CITY |       | Y     |
|               |                                       | MAT.  | INST.  | TOTAL | MAT.  | INST.    | TOTAL | MAT   | INST. | TOTAL | MAT.  | INST.   | TOTAL | MAT.          | INST. | TOTAL | MAT.       | INST. | TOTAL |
| 015433        | CONTRACTOR EQUIPMENT                  |       | 82.3   | 82.3  |       | 81.4     | 81.4  |       | 89.4  | 89.4  |       | 89.4    | 89.4  |               | 82.5  | 82.5  |            | 81.4  | 81.4  |
| 0241, 31 - 34 | SITE & INFRASTRUCTURE, DEMOLITION     | 96.6  | 91.1   | 92.7  | 86.3  | 89.7     | 88.7  | 87.6  | 86.9  | 87.1  | 87.8  | 85.6    | 86.3  | 95.2          | 91.6  | 92.7  | 93.1       | 89.6  | 90.7  |
| 0310          | Concrete Forming & Accessories        | 97.9  | 44.5   | 51.7  | 82.3  | 40.2     | 45.9  | 94.7  | 68.1  | 71.6  | 99.0  | 29.6    | 39.0  | 98.1          | 38.7  | 46.7  | 90.4       | 39.3  | 46.2  |
| 0320          | Concrete Reinforcing                  | 92.9  | 76.7   | 84.8  | 93.3  | 40.4     | 66.9  | 91.8  | 76.8  | 84.3  | 92.7  | 30.7    | 61.8  | 92.9          | 76.7  | 84.8  | 92.7       | 76.7  | 84.7  |
| 0330          | Cast-in-Place Concrete                | 92.5  | 44.9   | 72.9  | 81.1  | 44.9     | 66.2  | 85.0  | 44.3  | 68.3  | 86.0  | 35.5    | 65.2  | 93.6          | 47.5  | 74.6  | 94.9       | 37.9  | 71.5  |
| 03            | CONCRETE                              | 94.8  | 51.1   | 73.2  | 83.7  | 42.4     | 63.3  | 88.4  | 62.1  | 75.4  | 90.2  | 33.2    | 62.0  | 95.3          | 49.3  | 72.6  | 95.2       | 46.3  | 71.1  |
| 04            | MASONRY                               | 100.5 | 55.0   | 72.7  | 114.9 | 55.6     | 78.7  | 98.8  | 56.1  | 72.8  | 117.4 | 44.6    | 73.0  | 100.1         | 56.7  | 73.6  | 91.2       | 55.5  | 69.4  |
| 05            | METALS                                | 96.5  | 68.7   | 87.7  | 91.4  | 53.0     | 79.3  | 91.3  | 80.8  | 88.0  | 92.8  | 55.7    | 81.2  | 98.3          | 68.6  | 89.0  | 91.3       | 68.3  | 84.1  |
| 06            | WOOD, PLASTICS & COMPOSITES           | 104.7 | 45.0   | 70.7  | 87.3  | 40.7     | 60.7  | 101.9 | 76.2  | 87.2  | 106.1 | 29.4    | 62.3  | 104.0         | 36.3  | 65.3  | 97.5       | 38.1  | 63.6  |
| 07            | THERMAL & MOISTURE PROTECTION         | 98.4  | 60.0   | 83.0  | 97.9  | 55.5     | 80.8  | 98.2  | 60.0  | 82.9  | 98.3  | 40.8    | 75.2  | 93.5          | 59.9  | 80.0  | 98.4       | 58.5  | 82.3  |
| 08            | OPENINGS                              | 96.0  | 51.8   | 85.3  | 94.3  | 39.6     | 81.0  | 94.3  | 69.4  | 88.3  | 94.3  | 28.5    | 78.3  | 96.0          | 47.1  | 84.1  | 94.3       | 48.2  | 83.1  |
| 0920          | Plaster & Gypsum Board                | 82.6  | 44.0   | 55.6  | 73.9  | 39.5     | 49.8  | 80.9  | 75.9  | 77,4  | 82.6  | 27.7    | 44.2  | 88.7          | 34.9  | 51.1  | 79.7       | 36.8  | 49.7  |
| 0950, 0980    | Ceilings & Acoustic Treatment         | 90.0  | 44.0   | 59.3  | 83.7  | 39.5     | 54.2  | 83.7  | 75.9  | 78.5  | 90.0  | 27.7    | 48.5  | 95.5          | 34.9  | 55.2  | 83.7       | 36.8  | 52.5  |
| 0960          | Flooring                              | 109.0 | 42.6   | 89.2  | 100.4 | 42.6     | 83.2  | 107.6 | 64.2  | 94.7  | 110.1 | 41.2    | 89.6  | 108.6         | 42.6  | 88.9  | 104.6      | 42.6  | 86.2  |
| 0970, 0990    | Wall Finishes & Painting/Coating      | 100.7 | 53.6   | 72.5  | 100.7 | 39.5     | 64.0  | 100.7 | 80.9  | 88.8  | 100.7 | 28.7    | 57.5  | 100.7         | 53.6  | 72.5  | 100.7      | 53.6  | 72.5  |
| 09            | FINISHES                              | 95.2  | 43.8   | 66.4  | 89.5  | 39.8     | 61.7  | 92.4  | 69.8  | 79.7  | 94.8  | 31.6    | 59.4  | 96.8          | 39.0  | 64.4  | 92.2       | 39.9  | 62.9  |
| COVERS        | DIVS. 10 - 14, 25, 28, 41, 43, 44, 46 | 100.0 | 70.8   | 94.0  | 100.0 | 70.5     | 94.0  | 100.0 | 75.0  | 94.9  | 100.0 | 68.8    | 93.6  | 100.0         | 70.4  | 94.0  | 100.0      | 70.2  | 93.9  |
| 21, 22, 23    | FIRE SUPPRESSION, PLUMBING & HVAC     | 100.3 | 60.2   | 83.9  | 94.3  | 29.6     | 67.8  | 94.3  | 59.2  | 79.9  | 100.3 | 23.0    | 68.7  | 100.0         | 61.0  | 84.1  | 94.3       | 58.8  | 79.8  |
| 26, 27, 3370  | ELECTRICAL, COMMUNICATIONS & UTIL.    | 96.4  | 67.2   | 81.0  | 94.7  | 65.1     | 79.1  | 96.2  | 65.2  | 79.9  | 94.2  | 27.5    | 59.0  | 102.1         | 67.0  | 83.8  | 94.2       | 61.4  | 76.9  |
| MF2010        | WEIGHTED AVERAGE                      | 97.7  | 60.6   | 81.3  | 93.7  | 49.9     | 74.4  | 94.0  | 66.9  | 82.1  | 96.8  | 38.8    | 71.3  | 98.5          | 59.8  | 81.4  | 94.3       | 57.9  | 78.3  |

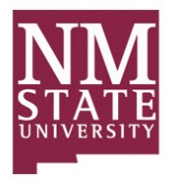

## Cost Model Adjustment Cont.

We enter that information into the Cost Model Adjustment screen and are sure to attach the correct Facility and we now have our estimates for OUR location. The Subledger adjustments are based upon the concept that the existing costs on the cost model are 100% - so to decrease them you are below and to increase you are above. Values must be > 0 and < 1,000.

| Edit         New         Search         Browse           Action         1004         Last Edited by THD_MM On 01/07/2016 02:12 PM         Active         Yes           Email         OK/AHDMA CTIV OK/AHDMA         OK/AHDMA         OK/AHDMA         Yes |  |
|----------------------------------------------------------------------------------------------------|--|
| Action         1004         Last Edited by THD_MM On 01/07/2016 02:12 PM         Active         Yes           Email         OV(AHDMA CTIV_OK(AHDMA)         OV(AHDMA)         Ves         Ves                                                             |  |
| Email OKLAHOMA CITY OKLAHOMA                                                                                                    |  |
|                                                                                                    |  |
| View                                                                                                    |  |
| Extra Description                                                                                                    |  |
| Notes Log                                                                                                    |  |
| Related Documents Labor 59.80% Design Modernization                                                                                                    |  |
|                                                                                                    |  |
| Material 98.50%<br>Construction                                                                                                    |  |
| Equipment Contingency                                                                                                    |  |
| Labor Tax                                                                                                    |  |
|                                                                                                    |  |
| Facilities                                                                                                    |  |
| Facility Description Region .                                                                                                    |  |
| OKLAHOMA CITY OKLAHOMA CITY OKLAHOMA CITY                                                                                                    |  |

| AiM E Condition /                                              | Assessment Ass                  | et Profile                                                            |                                       |                                               |                 |            | THD_MM | About | Logout |
|----------------------------------------------------------------|---------------------------------|-----------------------------------------------------------------------|---------------------------------------|-----------------------------------------------|-----------------|------------|--------|-------|--------|
| Edit New                                                       |                                 | Browse                                                                |                                       |                                               |                 |            |        |       |        |
| Action                                                         | 1032                            |                                                                       |                                       | Last Edited by THD_MM On 01/08/2016 08:53 AM  |                 |            |        |       |        |
| Copy<br>Email<br>Print<br>View                                 | AIR HANDLING U                  | INIT-INDOOR-<br>U¥2                                                   |                                       |                                               |                 |            |        |       |        |
| Extra Description<br>Reference Data<br>Classification Standard | Region                          | OKLAHOMA                                                              | Install Year<br>Physical Life (Years) | 1986                                          |                 |            |        |       |        |
| Assessment Activity<br>Attributes                              | Facility                        | OKLAHOMA CITY<br>OKLAHOMA CITY                                        | Physical Life Adjustment              | 8                                             |                 |            |        |       |        |
| Account Setup                                                  | Property                        | OK-1019<br>OKLAHOMA CITY DISTRIBUTION CENTER                          | Renewal Year                          | 2019                                          | <b>N</b> -1-1   | A          |        |       |        |
| Parts List<br>Replacement Tag History                          | Location                        |                                                                       | Cost Model                            | AH11<br>AIR HANDLING UNIT - INDOOR (27-35 HP) | Asset Type      | SERIALIZED |        |       |        |
| Physical Life Adjustment History<br>Sent Email<br>Notes Log    | Planning Year<br>Planning Group | RELIABILITY                                                           | Base Year<br>Complexity Factor        | 2015 100.00%                                  | Asset Group     | AIRHANDLER |        |       |        |
| User Defined Fields<br>Status History<br>Related Documents     | Priority                        | ENSURING ASSETS ARE CAPABLE OF EXECUTING THEIR<br>3<br>FAIR CONDITION | Renewal Cost<br>Adjusted Renewal Cost | 53,618,66                                     | UOM<br>Quantity | HP         |        |       | 1.0000 |

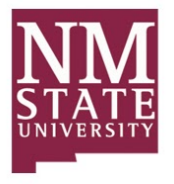

## Cost Model Adjustment Cont.

There are five (5) more adjustments that you can enter onto the CMA screen. They include Design Fees, Construction Fees, Labor Taxes, Modernization, and Contingency.

Many times the models do not include the installation fees associated with replacing a new AirHandler. You can either enter those onto the Cost Model in the Contract subledger OR you can come here and just say increase all of my cost models by 16% for Design and 20% for Construction. Remember, this is not meant to be a perfect estimate. We are often looking 10 years into the future for long range budgeting so there may be no way for you to get a good idea of the installation costs other than a percentage of the material and labor.

Modernization is for the space where the Asset is located. Do we need to enhance or replace structural or utility features for the new AirHandler? Remember, you won't typically be replacing what was there before with a duplicate. It will be 25 years later – technology changes.

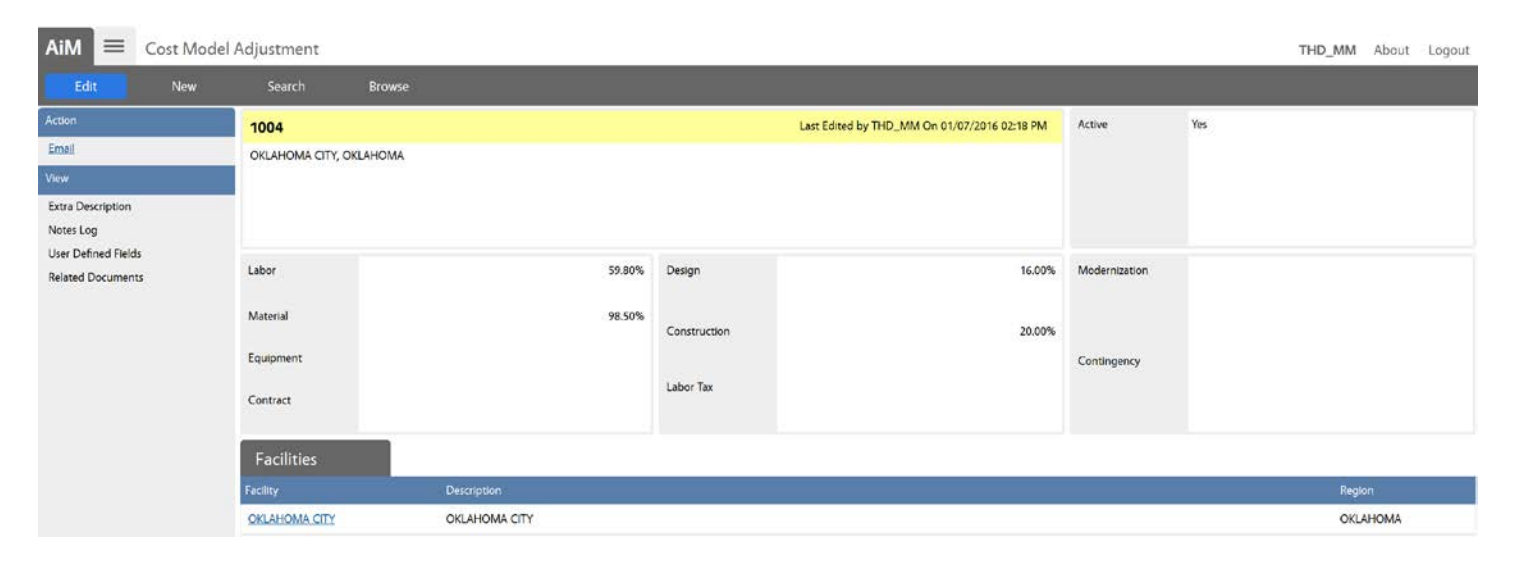

| AiM E Condition                                                                             | Assessment Ass                      | et Profile                                                                                |                                                                                             |                                               |                      |            | THD_MM | About | Logo   |
|---------------------------------------------------------------------------------------------|-------------------------------------|-------------------------------------------------------------------------------------------|---------------------------------------------------------------------------------------------|-----------------------------------------------|----------------------|------------|--------|-------|--------|
| Edit New                                                                                    | Search                              | Browse                                                                                    |                                                                                             |                                               |                      |            |        |       |        |
| Action                                                                                      | 1032                                |                                                                                           |                                                                                             | Last Edited by THD_MM On 01/07/2016 02:24 PM  |                      |            |        |       |        |
| Copy<br>Email<br>Print<br>View                                                              | AIR HANDLING U<br>(.5-1.25 HP) · AH | JNIT - INDOOR<br>UF2                                                                      |                                                                                             |                                               |                      |            |        |       |        |
| Extra Description                                                                           | Region                              | OKLAHOMA                                                                                  | Install Year                                                                                | 1986                                          |                      |            |        |       |        |
| Classification Standard<br>Assessment Activity<br>Attributes<br>Relocation<br>Account Setup | Facility<br>Property                | OKLAHOMA<br>OKLAHOMA CITY<br>OKLAHOMA CITY<br>OK-1010<br>OKLAUGA CITY DISTRIBUTION CENTER | Physical Life (Years)<br>Physical Life Adjustment<br>Remaining Life (Years)<br>Renewal Year | 25<br>8<br>3<br>2019                          |                      |            |        |       |        |
| warranty<br>Parts List<br>Replacement Tag History                                           | Location                            |                                                                                           | Cost Model                                                                                  | AH11<br>AIR HANDLING UNIT - INDOOR (27-35 HP) | Status<br>Asset Type | ACTIVE     |        |       |        |
| Physical Life Adjustment History<br>Sent Email<br>Notes Log                                 | Planning Year<br>Planning Group     | RELIABILITY                                                                               | Base Year<br>Complexity Factor                                                              | 2015<br>100.00%                               | Asset Group          | AIRHANDLER |        |       |        |
| User Defined Fields<br><u>Status History</u><br>Related Documents                           | Priority                            | ENSURING ASSETS ARE CAPABLE OF<br>3<br>FAIR CONDITION                                     | Renewal Cost<br>Adjusted Renewal Cost                                                       | \$3,618.66<br>\$4,767.51                      | UOM<br>Quantity      | HP         |        |       | 1.0000 |

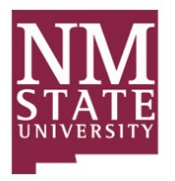

### **Priority**

Based upon the renewal timeframe, criticality, or condition of the asset

## **Planning Group**

Based upon the type of budget request this will eventually become. WHY would I do this replacement? Typically equipment type assets use the planning group "RELIABILITY" and architectural based assets (walls etc.) use the planning group "ASSET PRESERVATION".

| AiM = Condition A                                                                                                 | ssessment Ass                       | et Profile                                    |                                                                   |                                               |                       |            | THD_MM | About | Logo   |
|----------------------------------------------------------------------------------------------------|-------------------------------------|-----------------------------------------------|-------------------------------------------------------------------|-----------------------------------------------|-----------------------|------------|--------|-------|--------|
| Edit New                                                                                                    | Search                              | Browse                                        |                                                                   |                                               |                       |            |        |       |        |
| Action                                                                                                    | 1032                                |                                               |                                                                   | Last Edited by THD_MM On 01/07/2016 02:24 PN  |                       |            |        |       |        |
| Copy<br>Email<br>Print<br>View                                                                                    | AIR HANDLING U<br>(.5-1.25 HP) - AH | JNIT - INDOOR<br>UF2                          |                                                                   |                                               |                       |            |        |       |        |
| Extra Description<br><u>Reference Data</u><br><u>Classification Standard</u><br>Assessment Activity<br>Attributes | Region<br>Facility                  | OKLAHOMA<br>OKLAHOMA<br>OKLAHOMA CITY         | Install Year<br>Physical Life (Years)<br>Physical Life Adjustment | 1986<br>25<br>8                               |                       |            |        |       |        |
| Relocation<br>Account Setup                                                                                       | Property                            | OK-1010<br>OKI AHOMA CITY DISTRIBUTION CENTER | Remaining Life (Years)<br>Renewal Year                            | 3<br>2019                                     |                       |            |        |       |        |
| Warranty<br>Parts List<br>Replacement Tag History                                                                 | Location                            |                                               | Cost Model                                                        | AH11<br>AIR HANDLING UNIT - INDOOR (27-35 HP) | Status<br>Asset Type  | ACTIVE     |        |       |        |
| Physical Life Adjustment History<br>Sent Email<br>Notes Log                                                       | Planning Year<br>Planning Group     | RELIABILITY<br>ENSURING ASSETS ARE CAPABLE OF | Base Year<br>Complexity Factor                                    | 2015                                          | Asset Group           | AIRHANDLER |        |       |        |
| Status History<br>Related Documents                                                                               | Priority                            | 3<br>FAIR CONDITION                           | Renewal Cost<br>Adjusted Renewal Cost                             | 53,618.<br>54,767.                            | i6 UOM<br>i1 Quantity | HP         |        | 8     | 1.0000 |

5. Select the Save Icon

Save

to save the CAAP screen when you are in edit mode.

| Save Cancel                                                                    | K.         |                             |              |                       |                        |      |        |
|--------------------------------------------------------------------------------|------------|-----------------------------|--------------|-----------------------|------------------------|------|--------|
| View                                                                           | 1032       |                             |              | Last Edited by ROOT O | On 01/05/2016 12:52 PM | Edit | Remove |
| Reference Data<br>Classification Standard<br>Assessment Activity<br>Attributes | LAIR HANDL | ING UNIT~INDOOR<br> } AHU¢2 | jî,          |                       |                        |      |        |
| Relocation<br>Account Setup<br>Warranty                                        | Region     | OKLAHOMA<br>OKLAHOMA        | Install Year | 1986                  | C Totals               |      |        |

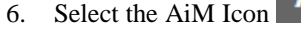

Select the AiM Icon to return to the Main WorkDesk Screen

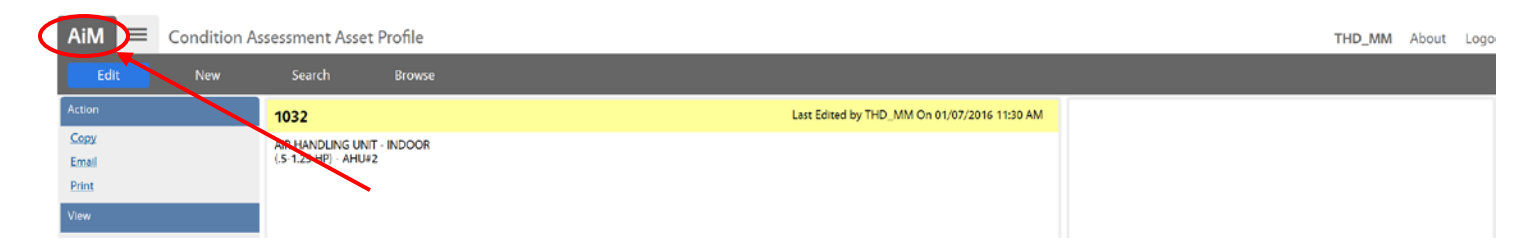

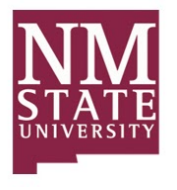

# The Main WorkDesk Screen is displayed

| AiM WorkDesk                                                                                                    |                                                                                                    |       | THD_MM                                                                                                    | About Logout                                                          |
|----------------------------------------------------------------------------------------------------|----------------------------------------------------------------------------------------------------|-------|----------------------------------------------------------------------------------------------------|-----------------------------------------------------------------------|
| Add Restore IQ                                                                                                    |                                                                                                    |       |                                                                                                    |                                                                       |
| Menu                                                                                                    | Administrator Messages                                                                                                    | ▲ © O | The Home Depot                                                                                                    | <b>▲ ଓ O</b>                                                          |
| Work Management<br>AlMport<br>Asset Management<br>Capital Projects<br>Planning and Needs Analysis<br>Property<br>System Administration | Quick Search         Q       Master Asset Profile         Q       Assessment Deficiency         Q       Condition Assessment Asset Profile         Q       Property Needs Analysis         Q       Strategic Plan         Personal Query Count | ▲ C O |                                                                                                    |                                                                       |
|                                                                                                    | 2 Work Management ~ Phase ~ ASSETS REQUIRING ATTENTION                                                                                                    |       | Quick Links                                                                                                    | ▲ © O                                                                 |
|                                                                                                    | Personal Query Listing                                                                                                    | ▲ © O | Report Listing                                                                                                    | ▲ ७ ♀                                                                 |
|                                                                                                    | Planning and Needs Analysis ~ Condition Assessment Asset Profile ~ PROPERTY ASSETS<br>Planning and Needs Analysis ~ Condition Assessment Asset Profile ~ SYSTEM ASSETS                                                                         |       | 972 AVAIL & LOST TIME<br>973-RESP & TURNAROL<br>974 WO COMPLETION<br>975 AVG DAYS IN STATI<br>976-WRK CODE ACTIVI<br>977-WORK ORDER AGI<br>978-ASSET PERFORMAI<br>979-ACCOUNT SUMMA<br>980-COST PER SQUARE<br>By System By Timefram<br>CP FINANCIAL TYPE | DSH<br>IND DSH<br>DSH<br>JS<br>IY DSH<br>VG<br>VG<br>KRY<br>FOOT<br>3 |

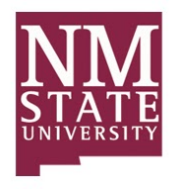

## PLANNING AND NEEDS ANALYSIS MODULE: ASSESSMENT DEFICIENCY

Non-Recurring Projects or Partial Renewals are one of two key components used when tracking assessment data within AiM (along with Recurring Asset Renewals). The Assessment Deficiency Screen is focused on capturing initial scope and cost estimates for these projects. It is meant to be a very high-level capture used to anticipate needed funds for future or current needs. Users can calculate an estimated renewal year, track a priority, add a planning group, and add detailed line items to help develop their cost estimates.

#### **Responsibility: Projects Group**

The initial entry of the Assessment Deficiency is ultimately the responsibility of the projects group.

#### Financial Transactions: Updates Status Codes in the following tables

There are no Financial Transactions created from the Assessment Deficiency.

#### AiM Assessment Deficiency Navigation:

Menu Navigation:

Main Menu > Planning and Needs Analysis Module > Assessment Deficiency > Search > Edit

WorkDesk Navigation:

Quick Search Content Channel > Assessment Deficiency > Edit (Illustrated below)

#### The Quick Steps Required to Edit the Assessment Deficiency

- 1. Enter the Deficiency ID Number in the Search Field for Assessment Deficiency of the Quick Search Content Channel
- 2. Select the Zoom Icon Solution on the Assessment Deficiency of the Quick Search Content Channel. The Assessment Deficiency screen is displayed for the Deficiency ID Number that you entered into the Search Criteria field.
- 3. Select the Edit Icon Edit to Edit the Assessment Deficiency.
- 4. Edit any assessment information on the Assessment Deficiency.
- 5. Select the Save Icon Save to save the Assessment Deficiency.
- 6. Select the AiM Icon AiM in the top left-hand corner to return to the Main WorkDesk Screen.

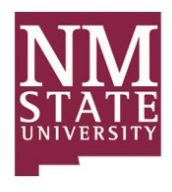

## AIM PLANNING AND NEEDS ANALYSIS MODULE ASSESSMENT DEFICIENCY SCREEN SHOTS

1. Enter the Deficiency ID Number into the Search Field for the Assessment Deficiency in the Quick Search Content Channel

| AiM WorkDesk                                                                                                    |                                                                                                    | THD_MM Ab                                                                                                    | out Logout                                                                                       |
|----------------------------------------------------------------------------------------------------|----------------------------------------------------------------------------------------------------|----------------------------------------------------------------------------------------------------|--------------------------------------------------------------------------------------------------|
| Add Restore IQ                                                                                                    |                                                                                                    |                                                                                                    |                                                                                                  |
| Menu 🔺                                                                                                    | Administrator Messages 🖉 🖉                                                                                                    | The Home Depot                                                                                                    | <b>▲ ଓ ⊖</b>                                                                                     |
| Work Management<br>AlMport<br>Asset Management<br>Capital Projects<br>Planning and Needs Analysis<br>Property<br>System Administration | Quick Search C C C C C C C C C C C C C C C C C C C                                                                                                    | NN<br>STAT                                                                                                    |                                                                                                  |
|                                                                                                    | Personal Query Count 🔺 🖸 🤇                                                                                                    |                                                                                                    |                                                                                                  |
|                                                                                                    | 2 Work Management ~ Phase ~ ASSETS REQUIRING ATTENTION                                                                                                    | Quick Links                                                                                                    | ▲ C O                                                                                            |
|                                                                                                    | Personal Query Listing 🖉 🖉                                                                                                    | Report Listing                                                                                                    | <b>▲ ଓ ଓ</b>                                                                                     |
|                                                                                                    | Planning and Needs Analysis ~ Condition Assessment Asset Profile ~ PROPERTY ASSETS<br>Planning and Needs Analysis ~ Condition Assessment Asset Profile ~ SYSTEM ASSETS | 972 AVAIL & LOST TIME D<br>973-RESP & TURNAROUN<br>974-WO COMPLETION D<br>975-AVG DAYS IN STATUS<br>976-WRK CODE ACTIVITY<br>977-WORK ORDER AGING<br>978-ASSET PERFORMANC<br>979-ACCOUNT SUMMAR<br>980-COST PER SQUARE FI<br>By System By Timeframe<br>CP FINANCIAL TYPE | dd dd<br>dd dd<br>sh<br>g<br>g<br>dd<br>g<br>s<br>c<br>c<br>c<br>c<br>c<br>y<br>y<br>o<br>o<br>t |

2. Select the Zoom Icon on the Assessment Deficiency Line of the Quick Search Content Channel. The Assessment Deficiency screen is displayed for the Deficiency ID Number that you entered into the Search Criteria field.

| AiM WorkDesk                                                                                                    |                                                                                                    |       | THD_MM                                                                                                    | About Logout                                                                        |
|----------------------------------------------------------------------------------------------------|----------------------------------------------------------------------------------------------------|-------|----------------------------------------------------------------------------------------------------|-------------------------------------------------------------------------------------|
| Add Restore IQ                                                                                                    |                                                                                                    |       |                                                                                                    |                                                                                     |
| Menu 🔺                                                                                                    | Administrator Messages                                                                                                    | • C O | The Home Depot                                                                                                    | <b>▲ ೮ ●</b>                                                                        |
| Work Management<br>AlMport<br>Asset Management<br>Capital Projects<br>Planning and Needs Analysis<br>Property<br>System Administration | Quick Search         Q       Master Asset Profile         1001       Q       Assessment Deficiency         Q       Condition Assest Profile         Q       Property Needs Analysis         Q       Strategic Plan | ▲ Ŭ O | NI<br>STA<br>UNIVER                                                                                                    |                                                                                     |
|                                                                                                    | Personal Query Count                                                                                                    | ▲ © O | Ouick Links                                                                                                    | A 17 A                                                                              |
|                                                                                                    | 2 Work Management ~ Phase ~ ASSETS REQUIRING ATTENTION                                                                                                    |       |                                                                                                    |                                                                                     |
|                                                                                                    | Personal Query Listing                                                                                                    | ▲ C O | Report Listing                                                                                                    | <b>▲ © 8</b>                                                                        |
|                                                                                                    | Planning and Needs Analysis ~ Condition Assessment Asset Profile ~ PROPERTY ASSETS<br>Planning and Needs Analysis ~ Condition Assessment Asset Profile ~ SYSTEM ASSETS                                             |       | 972-AVAIL & LOST TIM<br>973-RESP & TURNARO<br>974-WO COMPLETION<br>975-AVG DAYS IN STAT<br>976-WRK CODE ACTIV<br>977-WORK ORDER AG<br>978-ASSET PERFORM&<br>979-ACCOUNT SUMM<br>980-COST PER SQUAR<br>By System By Timefram<br>CP FINANCIAL TYPE | E DSH<br>UND DSH<br>I DSH<br>TUS<br>ITTY DSH<br>ING<br>WNCE<br>LARY<br>E FOOT<br>ie |

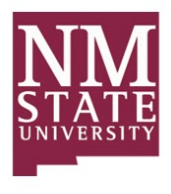

# The Assessment Deficiency Screen is displayed.

| AiM = Assessment                                                                                                    | Deficiency                     |                                                                                 |                                                             |                                                                                                |                                                                                             | тно                  | _MM About Logout        |
|----------------------------------------------------------------------------------------------------|--------------------------------|---------------------------------------------------------------------------------|-------------------------------------------------------------|------------------------------------------------------------------------------------------------|---------------------------------------------------------------------------------------------|----------------------|-------------------------|
| Edit New                                                                                                    | Search                         | Browse                                                                          |                                                             |                                                                                                |                                                                                             |                      |                         |
| Action<br>Copy<br>Email<br>Print<br>View                                                                                                    | 1001<br>RESTROOM AC            | CESSIBILITY UPGRADES                                                            |                                                             | Last Edited by THD_MM On 01/08/2016 07:58 AM                                                   | Status<br>Adjusted Planned Budget                                                           | CPEN                 | \$147,452.02            |
| Extra Description<br>Location And Asset<br>Classification Standard<br>Assessment Activity<br>Sent Email<br>Notes Log<br>User Defined Fields<br>Status History<br>Related Documents | Region<br>Facility<br>Property | OKLAHOMA<br>OKLAHOMA CITY<br>OKLAHOMA CITY<br>OKLAHOMA CITY DISTRIBUTION CENTER | Renewal Year<br>Planning Year<br>Planning Group<br>Priority | 2015<br>SAFETY / CODE<br>CODE / LAW ADHERENCE, POTENTIAL SAFETY RISKS.<br>CRITICAL<br>CRITICAL | Subledger<br>Design Fees<br>Construction Costs<br>Labor Tex<br>Modernization<br>Contingency | No<br>No<br>No<br>No |                         |
|                                                                                                    | Deficiency                     | / Details                                                                       |                                                             |                                                                                                |                                                                                             |                      |                         |
|                                                                                                    | Line Cost Mode                 | Description                                                                     |                                                             | Base Year                                                                                      | Quantity UOM                                                                                | Planned Budget       | Adjusted Planned Budget |
|                                                                                                    | 2 1001                         | STALL GRAB BAR                                                                  |                                                             | 2014                                                                                           | 2.0000 EA                                                                                   | \$532.50             | \$1.096.95              |
|                                                                                                    | 3                              | MIRROR                                                                          |                                                             | 2014                                                                                           | 10.0000 EA                                                                                  | \$939.00             | \$9,671.70              |
|                                                                                                    | 4 1002                         | ADA COMPLIANT SIGNAGE                                                           |                                                             | 2014                                                                                           | 10.0000 EA                                                                                  | \$202.39             | \$2,084.62              |
|                                                                                                    | 5 1003                         | ADA COMPLIANT LAVATORY                                                          |                                                             | 2014                                                                                           | 10.0000 EA                                                                                  | \$2,483.51           | \$25,580.15             |
|                                                                                                    | 6 1004                         | ADA COMPLIANT TOILET                                                            |                                                             | 2014                                                                                           | 10.0000 EA                                                                                  | \$3,594,15           | \$37,019.75             |

3. Select the Edit Icon

Edit

# to Edit the Deficiency.

| AiM = Assessmen                                                                                                    | t Deficiency                   |                                                                                                    |                                                             |                                                                                                |                                                                                             | THC                  | _MM About Logout        |
|----------------------------------------------------------------------------------------------------|--------------------------------|----------------------------------------------------------------------------------------------------|-------------------------------------------------------------|------------------------------------------------------------------------------------------------|---------------------------------------------------------------------------------------------|----------------------|-------------------------|
| Edit New                                                                                                    | Search                         | Browse                                                                                                    |                                                             |                                                                                                |                                                                                             |                      |                         |
| Action<br>Copy<br>Email<br>Print<br>View                                                                                                    | 1001<br>RESTROOM A             | CESSIBILITY UPGRADES                                                                                                    |                                                             | Last Edited by THD_MM On 01/08/2016 07:58 AM                                                   | Status<br>Adjusted Planned Budget                                                           | OPEN                 | \$147,452.02            |
| View<br>Extra Description<br>Location And Aset<br>Classification Standard<br>Assessment Activity<br>Sent Email<br>Notes Log<br>User Defined Fields<br><u>Status History</u><br>Related Documents | Region<br>Facility<br>Property | OKLAHOMA           OKLAHOMA           OKLAHOMA CITY           OKLAHOMA CITY           OKLAHOMA CITY           OKLAHOMA CITY           OKLAHOMA CITY | Renewal Year<br>Planning Year<br>Planning Group<br>Priority | 2015<br>SAFETY / CODE<br>CODE / LAW ADHERENCE, POTENTIAL SAFETY RISKS.<br>CRITICAL<br>CRITICAL | Subledger<br>Design Fees<br>Construction Costs<br>Labor Tex<br>Modernization<br>Contingency | No<br>No<br>No<br>No |                         |
|                                                                                                    | Deficienc                      | y Details                                                                                                    |                                                             |                                                                                                |                                                                                             |                      |                         |
|                                                                                                    | Line Cost Mod                  | el Description                                                                                                    |                                                             | Base Year                                                                                      | Quantity UOM                                                                                | Planned Budget       | Adjusted Planned Budget |
|                                                                                                    | 3 1001                         | DOOR OPERATOR, SIGNAGE, AND CONTROLS                                                                                                    |                                                             | 2014                                                                                           | 10.0000 EA                                                                                  | 56,990.18            | 571,998.85              |
|                                                                                                    | 3                              | MIRROR                                                                                                    |                                                             | 2014                                                                                           | 10.0000 EA                                                                                  | \$932.30             | 59,671 20               |
|                                                                                                    | 4 1002                         | ADA COMPLIANT SIGNAGE                                                                                                    |                                                             | 2014                                                                                           | 10.0000 EA                                                                                  | \$202.39             | \$2,084,62              |
|                                                                                                    | 5 1003                         | ADA COMPLIANT LAVATORY                                                                                                    |                                                             | 2014                                                                                           | 10.0000 EA                                                                                  | \$2,483.51           | \$25,580.15             |
|                                                                                                    | 6 1004                         | ADA COMPLIANT TOILET                                                                                                    |                                                             | 2014                                                                                           | 10.0000 EA                                                                                  | \$3,594,15           | \$37,019.75             |

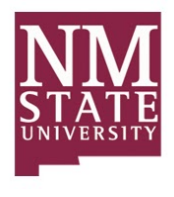

## The Assessment Deficiency Screen is displayed in Edit mode

| AiM Assessment Deficie                                                                                   | ency                            |                       |                                     |                |                       |                    |              |             |                | THD_MM About Logou      |
|----------------------------------------------------------------------------------------------------|---------------------------------|-----------------------|-------------------------------------|----------------|-----------------------|--------------------|--------------|-------------|----------------|-------------------------|
| Save Cancel                                                                                              |                                 |                       |                                     |                |                       |                    |              |             |                |                         |
| View                                                                                                    | 1001                            |                       |                                     |                | Last Edited by THD_MM | / On 01/08/2016 07 | 58 AM Status | OPE         | EN Q           |                         |
| Extra Description<br>Location: And Asset<br>Classification Standard<br>Assessment Activity<br>Sent Email | RESTROOM ACCESSIBILITY URGRADES |                       |                                     |                |                       |                    | Adjusted Pl  | nned Budget |                | \$147,452.02            |
| Notes Log<br>User Defined Fields                                                                         | Region                          | OKLAHOMA Q            |                                     | Renewal Year   | 2015                  |                    | Subledger    | No          | *              |                         |
| Status History                                                                                           |                                 | OKLAHOMA              |                                     | Planning Year  |                       |                    | Design Feet  | No          | ×              |                         |
| Related Documents                                                                                        | Facility                        | OKLAHOMA CITY Q       |                                     | Planning Group | SAFETY / CODE         | Q                  | Constructio  | n Costs No  | ~              |                         |
|                                                                                                    | OKLAHOMA CI                     | OKLAHOMA CITY         |                                     |                | CODE / LAW ADHERENCE  | E, POTENTIAL SAFET | Y RISKS.     | No          | *              |                         |
|                                                                                                    | Property                        | OK-1010 Q             |                                     | Priority       | CRITICAL Q            |                    | Modernizat   | on No       | ×              |                         |
|                                                                                                    |                                 | OKLAHOMA CITY DISTRIB | UTION CENTER                        |                | CRITICAL              |                    | Contingenc   | y No        | ~              |                         |
|                                                                                                    | _                               |                       |                                     |                |                       |                    |              |             |                |                         |
|                                                                                                    | Deficiency                      | Details               |                                     |                |                       |                    |              |             | C Totals       | Remove Add              |
|                                                                                                    |                                 | st Model              | Description                         | ¢ )            |                       | Base Year          | Quantity UOW |             | Planned Budget | Adjusted Planned Budget |
|                                                                                                    | U · [                           | ٩                     | DOOR OPERATOR, SIGNAGE, AND CONTROL | •<br>          |                       | 2014               | 10.0000 EA   | Q           | \$6,990.18     | *********               |
|                                                                                                    | 2 10                            | 01 Q                  | STALL GRAB BAR                      |                |                       | 2014               | 2.0000 EA    |             | \$532.50       | \$1,096.95              |
|                                                                                                    | 3                               | ٩                     | MIRROR                              |                |                       | 2014               | 10.0000 EA   | ٩           | \$939.00       | \$9,671.70              |
|                                                                                                    | 4 10                            | 02 Q                  | ADA COMPLIANT SIGNAGE               |                |                       | 2014               | 10.0000 EA   |             | \$202.39       | \$2,084.62              |

4. Many items may be edited from this point. Let's describe these and show how they may be edited

# **Region/Facility/Property**

Where is the issue? Assessment calculations are done on a building by building level so if you have issues in multiple buildings you are required to create a new deficiency for each building.

| AiM Assessment Defici                                              | iency       |                                   |    |                |                                               |                         |        | THD_MM | About     | Logou |
|--------------------------------------------------------------------|-------------|-----------------------------------|----|----------------|-----------------------------------------------|-------------------------|--------|--------|-----------|-------|
| Save Cancel                                                        |             |                                   |    |                |                                               |                         |        |        |           |       |
| View                                                               | 1001        |                                   |    |                | Last Edited by THD_MM On 01/08/2016 07:58 AM  | Status                  | OPEN Q |        |           |       |
| Extra Description<br>Location And Asset<br>Classification Standard | RESTROOM AC | CESSIBILITY UPGRADES              |    |                |                                               |                         |        |        |           |       |
| Assessment Activity<br>Sent Email                                  |             |                                   | .: |                |                                               | Adjusted Planned Budget |        |        | \$147,452 | .02   |
| Notes Log<br>User Defined Fields                                   | Region      | OKLAHOMA Q                        |    | Renewal Year   | 2015                                          | Subledger               | No 🗵   |        |           |       |
| Status History<br>Related Documents                                |             | OKLAHOMA                          |    | Planning Year  |                                               | Design Fees             | No 👻   |        |           |       |
|                                                                    | Facility    | OKLAHOMA CITY Q                   |    | Planning Group | SAFETY/CODE Q                                 | Construction Costs      | No v   |        |           |       |
|                                                                    |             | OKLAHOMA CITY                     |    |                | CODE / LAW ADHERENCE, POTENTIAL SAFETY RISKS. | Labor Tax               | No v   |        |           |       |
|                                                                    | Property    | OK-1010 Q                         |    | Priority       | CRITICAL Q                                    | Modernization           | No v   |        |           |       |
|                                                                    |             | OKLAHOMA CITY DISTRIBUTION CENTER |    |                | CRITICAL                                      | Contingency             | No v   |        |           |       |

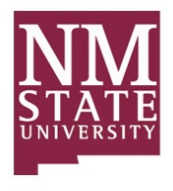

# **Renewal Year**

When do you believe this Deficiency needs to be addressed? In what year specifically is it due?

| AiM Assessment Deficie                                                                                  | ency         |                                   |                |                                               |                         |        | THD_MM | About Logou |
|----------------------------------------------------------------------------------------------------|--------------|-----------------------------------|----------------|-----------------------------------------------|-------------------------|--------|--------|-------------|
| Save Cancel                                                                                             |              |                                   |                |                                               |                         |        |        |             |
| View                                                                                                    | 1001         |                                   |                | Last Edited by THD_MM On 01/08/2016 07:58 AM  | Status                  | OPEN Q |        |             |
| Extra Description<br>Location And Asset<br>Classification Standard<br>Assessment Activity<br>Sent Email | RESTROOM ACC | ESSIBILITY UPGRADES               |                |                                               | Adjusted Planned Budget |        |        | 5147,452.02 |
| Notes Log<br>User Defined Fields                                                                        | Region       | OKLAHOMA Q                        | Renewal Year   | 2015                                          | Subledger               | No 🗸   |        |             |
| Status History<br>Related Documents                                                                     |              | OKLAHOMA                          | Planning Year  |                                               | Design Fees             | No 👻   |        |             |
| neister poterneits                                                                                      | Facility     | OKLAHOMA CITY Q                   | Planning Group | SAFETY / CODE Q                               | Construction Costs      | No v   |        |             |
|                                                                                                    |              | OKLAHOMA CITY                     |                | CODE / LAW ADHERENCE, POTENTIAL SAFETY RISKS. | Labor Tax               | No 🗸   |        |             |
|                                                                                                    | Property     | OK-1010 Q                         | Priority       | CRITICAL Q                                    | Modernization           | No ¥   |        |             |
|                                                                                                    |              | OKLAHOMA CITY DISTRIBUTION CENTER |                | CRITICAL                                      | Contingency             | No 🗸   |        |             |

# Priority

Based upon the renewal timeframe or criticality of the deficiency.

## **Planning Group**

Based upon the type of budget request this will eventually become. WHY would I do this replacement? Typically Assessment Deficiencies are one of 4 major kinds. 1) Reliability (for equipment or partial replacements) 2) Asset Preservation (for architectural based assets - walls/roofs etc.) 3) Safety/Code – (for safety and code violations or adherence to new laws). 4) Program Improvement (for requests from departments or programs/initiatives within the organization).

| AiM Assessment Deficiency TH                                                                |              |                                   |                |                                               |                         |        |  |         |       |  |
|---------------------------------------------------------------------------------------------|--------------|-----------------------------------|----------------|-----------------------------------------------|-------------------------|--------|--|---------|-------|--|
| Save Cancel                                                                                 |              |                                   |                |                                               |                         |        |  |         |       |  |
| View                                                                                        | 1001         |                                   |                | Last Edited by THD_MM On 01/08/2016 07:58 AM  | Status                  | OPEN Q |  |         |       |  |
| Extra Description Location And Asset Classification Standard Assessment Activity Sent Email | RESTROOM ACC | CESSIBILITY UPGRADES              |                |                                               | Adjusted Planned Budget |        |  | 5147,45 | 52.02 |  |
| Notes Log<br>User Defined Belds                                                             | Region       | OKLAHOMA Q                        | Renewal Year   | 2015                                          | Subledger               | No 🗸   |  |         |       |  |
| Status History<br>Related Documents                                                         |              | OKLAHOMA                          | Planning Year  |                                               | Design Fees             | No v   |  |         |       |  |
|                                                                                             | Facility     | OKLAHOMA CITY Q                   | Planning Group | SAFETY / CODE Q                               | Construction Costs      | No v   |  |         |       |  |
|                                                                                             |              | OKLAHOMA CITY                     |                | CODE / LAW ADHERENCE, POTENTIAL SAFETY RISKS. | Labor Tax               | No v   |  |         |       |  |
|                                                                                             | Property     | OK-1010 Q                         | Priority       | CRITICAL Q                                    | Modernization           | No 🗸   |  |         |       |  |
|                                                                                             |              | OKLAHOMA CITY DISTRIBUTION CENTER |                | CRITICAL                                      | Contingency             | No v   |  |         |       |  |

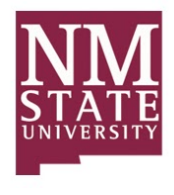

# Classification

Each Assessment Deficiency will require a classification to be assigned to it. This is for rollup system level reporting and is based upon the Uniformat II standard.

| Classification Standard   |                                               |         |         | 1       | MXC2972 | About  | Help    | Logout |
|---------------------------|-----------------------------------------------|---------|---------|---------|---------|--------|---------|--------|
| Done Cancel               |                                               |         |         |         |         |        |         | AiM    |
| 1018                      | Last Edited by MXC2972 On 01/18/2016 01:09 PM |         |         |         |         |        |         |        |
| Exterior Concrete Repairs |                                               |         |         |         |         |        |         |        |
| <b>←</b>                  |                                               |         |         |         |         |        |         |        |
|                           |                                               |         |         |         |         |        |         |        |
| Classification Standard   |                                               |         |         |         |         | Remove | L I     | oad    |
| Standard                  | Level 1                                       | Level 2 | Level 3 | Level 4 | Level 5 |        | Level 6 |        |

Use the load button and choose the Level 1 classification from the presented list.

#### Our example in this document is for exterior paving which would be classified as part of "G" Services

| Classification Standard   |                          |                        |         |         | MXC29   | 72 About | Help Lo | gout |
|---------------------------|--------------------------|------------------------|---------|---------|---------|----------|---------|------|
| Done Cancel               |                          |                        |         |         |         |          | Ai      | iM   |
| 1018                      | Last Edited by MXC2972 C | On 01/18/2016 01:17 PM | и       |         |         |          |         |      |
| Exterior Concrete Repairs |                          |                        |         |         |         |          |         |      |
|                           |                          |                        | 1       |         |         |          |         |      |
|                           |                          |                        |         |         |         |          |         |      |
| Classification Standard   |                          |                        |         |         |         | Remove   | Load    |      |
| Standard                  | Level 1                  | Level 2                | Level 3 | Level 4 | Level 5 | Leve     | 16      |      |
| UNIFORMAT II              | G                        | [                      | م 📃     | Q       | ۹ 🗌     | ٩ [      |         | Q    |

Next choose the zoom for Level 2 and select the proper option from the list. You can see these options have already been filtered by the Level 1 - G selection.

| Level 3      |                   |     |
|--------------|-------------------|-----|
| Done Sear    | ch Cancel         | AiM |
| Level 3 4    | Description       |     |
| <u>G2010</u> | ROADWAYS          |     |
| <u>G2020</u> | PARKING LOTS      |     |
| <u>G2030</u> | PEDESTRIAN PAVING |     |
| <u>G2040</u> | SITE DEVELOPMENT  |     |
| <u>G2050</u> | LANDSCAPING       |     |

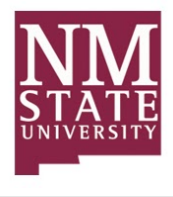

#### Repeat for Level 3 and 4, then click Done.

| Classification Standard   |                           |                       |         |         | MXC29   | 72 About | Help | Logout |
|---------------------------|---------------------------|-----------------------|---------|---------|---------|----------|------|--------|
| Done Cancel               |                           |                       |         |         |         |          |      | AiM    |
| 1018                      | Last Edited by MXC2972 Or | n 01/18/2016 01:17 PM |         |         |         |          |      |        |
| Exterior Concrete Repairs |                           |                       |         |         |         |          |      |        |
| Classification Standard   |                           |                       |         |         |         | Remove   |      | Load   |
| Standard                  | Level 1                   | Level 2               | Level 3 | Level 4 | Level S | Leve     | el 6 |        |
| UNIFORMAT II              | G                         | G20 C                 | G2010   | Q G2012 | ۹ 🗌     | ٩ [      |      | Q      |

### **Deficiency Details**

Users can add as many deficiency details as are required to adequately describe and estimate the deficiency. Sometimes we may have line item estimates like below where we want to do multiple things in a single building.

Other times we may have received an estimate from a vendor. It may include line items for Design, Construction, Reimbursables etc. These could each be a line item on the deficiency (if you wanted them to be).

| AiM Assessment Deficie                                                             | ency         |                       |                                     |                |                       |                     |                         |                | THD_MM About Logou      |
|------------------------------------------------------------------------------------|--------------|-----------------------|-------------------------------------|----------------|-----------------------|---------------------|-------------------------|----------------|-------------------------|
| Save Cancel                                                                        |              |                       |                                     |                |                       |                     |                         |                |                         |
| View<br>Extra Description                                                          | 1001         |                       |                                     |                | Last Edited by THD_MM | 1 On 01/08/2016 07: | 58 AM Status            | OPEN Q         |                         |
| Location And Asset<br>Classification Standard<br>Assessment Activity<br>Sent Email | RESTROOM ACC | CESSIBILITY UPGRADES  | ii.                                 |                |                       |                     | Adjusted Planned Budget |                | \$147,452.02            |
| Notes Log<br>User Defined Fields                                                   | Region       | OKLAHOMA Q            |                                     | Renewal Year   | 2015                  |                     | Subledger               | No v           |                         |
| Status History<br>Related Documents                                                |              | OKLAHOMA              |                                     | Planning Year  |                       |                     | Design Fees             | No v           |                         |
| ne loce a scantenes                                                                | Facility     | OKLAHOMA CITY Q       |                                     | Planning Group | SAFETY / CODE         | Q                   | Construction Costs      | No v           |                         |
|                                                                                    |              | OKLAHOMA CITY         |                                     |                | CODE / LAW ADHERENCE  | POTENTIAL SAFET     | Y RISKS. Labor Tax      | No v           |                         |
|                                                                                    | Property     | OK-1010 Q             |                                     | Priority       | CRITICAL Q            |                     | Modernization           | No v           |                         |
|                                                                                    |              | OKLAHOMA CITY DISTRIB | UTION CENTER                        |                | CRITICAL              |                     | Contingency             | No v           |                         |
|                                                                                    | Deficiency   | Details               |                                     |                |                       |                     |                         | C Totals       | Remove Add              |
|                                                                                    | Line Cost    | t Model               | Description                         |                |                       | Base Year           | Quantity UOM            | Planned Budget | Adjusted Planned Budget |
|                                                                                    |              | Q                     | DOOR OPERATOR, SIGNAGE, AND CONTROL | s<br>          |                       | 2014                | 10.0000 EA              | Q \$6,990.18   | \$71,998.85             |
|                                                                                    | 2 10         | 01 Q                  | STALL GRAB BAR                      |                |                       | 2014                | 2.0000 EA               | \$532.50       | \$1,096.95              |
|                                                                                    | 3            | Q                     | MIRROR                              |                |                       | 2014                | 10.0000 EA              | Q 5939.00      | \$9,671.70              |
|                                                                                    | 4 10         | 02 Q                  | ADA COMPLIANT SIGNAGE               |                |                       | 2014                | 10.0000 EA              | \$202.39       | \$2,084.62              |

The Detail consists of a Cost Model, Description, Base Year, Quantity, UOM and Planned Budget.

#### Cost Model

The system stored lifecycle models giving us the assets Description, Unit of Measure, Renewal Cost / Unit, and Base Year. This is your template. It is much easier to edit the Cost Model 1001 for Stall Grab Bars and increase the cost for material than it is to click into 75 different Deficiencies and edit each one. It also becomes a sort of cost book that you can quickly reference when building your estimates. This is high-level rough order of magnitude and is not trying to mimic the functionality of an estimating tool.

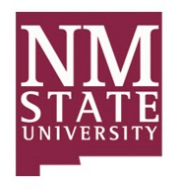

#### ANA UOM and Quantity

The Unit of Measure and Quantity used for Assessment Estimating. Quantity \* Planned Budget = Adjusted Planned Budget.

#### **Base Year**

The Base Year is used for inflation calculations. For each year beyond the base year we will apply inflation to your Planned Budget and add it to your Adjusted Planned Budget.

Inflation is entered in the setup screen and must be entered for each year from the oldest cost model or base year entered. If you have a 2012 and everything else is 2015 - you still have to enter a 2013 and 2014 inflation record in the setup.

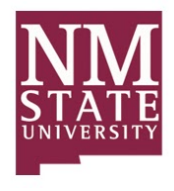

## **Cost Model Adjustments**

If you are planning on purchasing or importing cost models, then you may need to localize them to apply the most accurate cost estimates to your ANA portfolio. The Cost Model Adjustment Screen enables users to localize and use any vendor life cycle models by applying adjustment factors, increase or decrease, to subledger (labor, material, contract, and equipment) estimates.

Additionally, users may add design and general contractor fee percentages if applicable. These costs are a percent based changed based upon where the assets or deficiencies are physically located and the type of cost model applied.

Read more about this in the 8.3 reference guide if you have questions, but remember that this is based upon the physical location of the Asset Renewal or Assessment Deficiency record and is applied at the Facility level of the (Region/Facility/Property) hierarchy.

The Home Depot has distribution centers throughout the United States. Regions and Facilities have been inputted into AiM for each of these locations.

A cost model template for a standard restroom stall grab bar estimates its renewal at \$373.50 for Labor and \$159.00 for Material.

| AIM = Cost Model                               |                |        |                                              |           | THD_MM About Logout |
|------------------------------------------------|----------------|--------|----------------------------------------------|-----------|---------------------|
| K Back Edit                                    | New            | Search |                                              |           |                     |
| Action                                         | 1001           |        | Last Edited by THD_MM On 01/07/2016 03:42 PM | Active    | Yes                 |
| Emil<br>View<br>Extra Description              | STALL GRAB BAR |        |                                              | Туре      | ACCESSIBILITY       |
| Sent Email<br>Notes Log<br>User Defined Fields |                |        |                                              | Base Year | 2014                |
| Related Documents                              | UOM            | EA     |                                              | Labor     | \$373.50            |
|                                                | Property Class |        |                                              | Material  | \$159.00            |
|                                                | and a          |        |                                              | Equipment |                     |
|                                                | Standard       |        |                                              | Contract  |                     |
|                                                |                |        |                                              | Total     | \$\$32.50           |
|                                                |                |        |                                              |           |                     |

This particular distribution center and restroom sits in Oklahoma City, OK.

A quick look up into the MasterFormat city cost index shows us Material at 98.5% and Labor at 59.8% of the cost model.

|               |                                       |       |        |       |           |       |       |       |          | OKLA  | HOMA          |       |            |       |       |       |       |       |       |
|---------------|---------------------------------------|-------|--------|-------|-----------|-------|-------|-------|----------|-------|---------------|-------|------------|-------|-------|-------|-------|-------|-------|
|               | DIVISION                              |       | LAWTON |       | MCALESTER |       | MIAMI |       | MUSKOGEE |       | OKLAHOMA CITY |       | PONCA CITY |       |       |       |       |       |       |
|               |                                       | MAT.  | INST.  | TOTAL | MAT.      | INST. | TOTAL | MAT   | INST.    | TOTAL | MAT.          | INST. | TOTAL      | MAT.  | INST. | TOTAL | MAT.  | INST. | TOTAL |
| 015433        | CONTRACTOR EQUIPMENT                  |       | 82.3   | 82.3  |           | 81.4  | 81.4  |       | 89.4     | 89.4  |               | 89.4  | 89.4       |       | 82.5  | 82.5  |       | 81.4  | 81.4  |
| 0241, 31 - 34 | SITE & INFRASTRUCTURE, DEMOLITION     | 96.6  | 91.1   | 92.7  | 86.3      | 89.7  | 88.7  | 87.6  | 86.9     | 87.1  | 87.8          | 85.6  | 86.3       | 95.2  | 91.6  | 92.7  | 93.1  | 89.6  | 90.7  |
| 0310          | Concrete Forming & Accessories        | 97.9  | 44.5   | 51.7  | 82.3      | 40.2  | 45.9  | 94.7  | 68.1     | 71.6  | 99.0          | 29.6  | 39.0       | 98.1  | 38.7  | 46.7  | 90.4  | 39.3  | 46.2  |
| 0320          | Concrete Reinforcing                  | 92.9  | 76.7   | 84.8  | 93.3      | 40.4  | 66.9  | 91.8  | 76.8     | 84.3  | 92.7          | 30.7  | 61.8       | 92.9  | 76.7  | 84.8  | 92.7  | 76.7  | 84.7  |
| 0330          | Cast-in-Place Concrete                | 92.5  | 44.9   | 72.9  | 81.1      | 44.9  | 66.2  | 85.0  | 44.3     | 68.3  | 86.0          | 35.5  | 65.2       | 93.6  | 47.5  | 74.6  | 94.9  | 37.9  | 71.5  |
| 03            | CONCRETE                              | 94.8  | 51.1   | 73.2  | 83.7      | 42.4  | 63.3  | 88.4  | 62.1     | 75.4  | 90.2          | 33.2  | 62.0       | 95.3  | 49.3  | 72.6  | 95.2  | 46.3  | 71.1  |
| 04            | MASONRY                               | 100.5 | 55.0   | 72.7  | 114.9     | 55.6  | 78.7  | 98.8  | 56.1     | 72.8  | 117.4         | 44.6  | 73.0       | 100.1 | 56.7  | 73.6  | 91.2  | 55.5  | 69.4  |
| 05            | METALS                                | 96.5  | 68.7   | 87.7  | 91.4      | 53.0  | 79.3  | 91.3  | 80.8     | 88.0  | 92.8          | 55.7  | 81.2       | 98.3  | 68.6  | 89.0  | 91.3  | 68.3  | 84.1  |
| 06            | WOOD, PLASTICS & COMPOSITES           | 104.7 | 45.0   | 70.7  | 87.3      | 40.7  | 60.7  | 101.9 | 76.2     | 87.2  | 106.1         | 29.4  | 62.3       | 104.0 | 36.3  | 65.3  | 97.5  | 38.1  | 63.6  |
| 07            | THERMAL & MOISTURE PROTECTION         | 98.4  | 60.0   | 83.0  | 97.9      | 55.5  | 80.8  | 98.2  | 60.0     | 82.9  | 98.3          | 40.8  | 75.2       | 93.5  | 59.9  | 80.0  | 98.4  | 58.5  | 82.3  |
| 08            | OPENINGS                              | 96.0  | 51.8   | 85.3  | 94.3      | 39.6  | 81.0  | 94.3  | 69.4     | 88.3  | 94.3          | 28.5  | 78.3       | 96.0  | 47.1  | 84.1  | 94.3  | 48.2  | 83.1  |
| 0920          | Plaster & Gypsum Board                | 82.6  | 44.0   | 55.6  | 73.9      | 39.5  | 49.8  | 80.9  | 75.9     | 77.4  | 82.6          | 27.7  | 44.2       | 88.7  | 34.9  | 51.1  | 79.7  | 36.8  | 49.7  |
| 0950, 0980    | Ceilings & Acoustic Treatment         | 90.0  | 44.0   | 59.3  | 83.7      | 39.5  | 54.2  | 83.7  | 75.9     | 78.5  | 90.0          | 27.7  | 48.5       | 95.5  | 34.9  | 55.2  | 83.7  | 36.8  | 52.5  |
| 0960          | Flooring                              | 109.0 | 42.6   | 89.2  | 100.4     | 42.6  | 83.2  | 107.6 | 64.2     | 94.7  | 110.1         | 41.2  | 89.6       | 108.6 | 42.6  | 88.9  | 104.6 | 42.6  | 86.2  |
| 0970, 0990    | Wall Finishes & Painting/Coating      | 100.7 | 53.6   | 72.5  | 100.7     | 39.5  | 64.0  | 100.7 | 80.9     | 88.8  | 100.7         | 28.7  | 57.5       | 100.7 | 53.6  | 72.5  | 100.7 | 53.6  | 72.5  |
| 09            | FINISHES                              | 95.2  | 43.8   | 66.4  | 89.5      | 39.8  | 61.7  | 92.4  | 69.8     | 79.7  | 94.8          | 31.6  | 59.4       | 96.8  | 39.0  | 64.4  | 92.2  | 39.9  | 62.9  |
| COVERS        | DIVS. 10 - 14, 25, 28, 41, 43, 44, 46 | 100.0 | 70.8   | 94.0  | 100.0     | 70.5  | 94.0  | 100.0 | 75.0     | 94.9  | 100.0         | 68.8  | 93.6       | 100.0 | 70.4  | 94.0  | 100.0 | 70.2  | 93.9  |
| 21, 22, 23    | FIRE SUPPRESSION, PLUMBING & HVAC     | 100.3 | 60.2   | 83.9  | 94.3      | 29.6  | 67.8  | 94.3  | 59.2     | 79.9  | 100.3         | 23.0  | 68.7       | 100.0 | 61.0  | 84.1  | 94.3  | 58.8  | 79.8  |
| 26, 27, 3370  | ELECTRICAL, COMMUNICATIONS & UTIL.    | 96.4  | 67.2   | 81.0  | 94.7      | 65.1  | 79.1  | 96.2  | 65.2     | 79.9  | 94.2          | 27.5  | 59.0       | 102.1 | 672   | 83.8  | 94.2  | 61.4  | 76.9  |
| MF2010        | WEIGHTED AVERAGE                      | 97.7  | 60.6   | 81.3  | 93.7      | 49.9  | 74.4  | 94.0  | 66.9     | 82.1  | 96.8          | 38.8  | 71.3       | 98.5  | 59.8  | 81.4  | 94.3  | 57.9  | 78.3  |

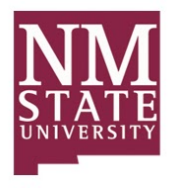

### Cost Model Adjustment Cont.

We enter that information into the Cost Model Adjustment screen and are sure to attach the correct Facility and we now have our estimates for OUR location. The Subledger adjustments are based upon the concept that the existing costs on the cost model are 100% - so to decrease them you are below and to increase you are above. Values must be > 0 and < 1,000.

| AiM = Cost Model    | Adjustment              |               |              |                                              |               | THD_MM About Logout |
|---------------------|-------------------------|---------------|--------------|----------------------------------------------|---------------|---------------------|
| Edit New            | Search Browse           |               |              |                                              |               |                     |
| Action              | 1004                    |               |              | Last Edited by THD_MM On 01/07/2016 02:12 PM | Active        | Yes                 |
| Email               | OKLAHOMA CITY, OKLAHOMA |               |              |                                              |               |                     |
| View                |                         |               |              |                                              |               |                     |
| Notes Log           |                         |               |              |                                              |               |                     |
| User Defined Fields | Labor                   | 59.80%        | Design       |                                              | Modernization |                     |
| Related Documents   |                         | 57000         | ocagii       |                                              | modernization |                     |
|                     | Material                | 98.50%        | Construction |                                              |               |                     |
|                     | Equipment               |               |              |                                              | Contingency   |                     |
|                     | Contract                |               | Labor Tax    |                                              |               |                     |
|                     |                         |               |              |                                              |               |                     |
|                     | Facilities              |               |              |                                              |               |                     |
|                     | Facility                | Description   |              |                                              |               | Region              |
|                     | OKLAHOMA CITY           | OKLAHOMA CITY |              |                                              |               | OKLAHOMA            |

There are a few important differences between how Assessment Deficiencies and Asset Renewals process the Cost Model Adjustments.

- 1) Asset Renewals if bound to a Cost Model have the adjustments always applied. Assessment Deficiencies however, NEVER have the adjustments automatically applied. There are flag located on the right-hand side of the screen that allow the user to toggle on and off the adjustments.
- 2) Since there is only one Renewal cost on an Asset Renewal the total is always affected by the adjustment. On an Assessment Deficiency you can have a combination of both Cost Model line items and items without Cost Models. Remember, the Cost Model Adjustments ONLY affect the line items that have cost models tied to them.

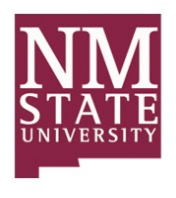

# AIM<sup>™</sup> Assessment and Needs Analysis Planning and Needs Analysis: Assessment Deficiency

| AiM Assessment Deficie                                                             | ncy                  |                       |                                    |                |                       |                      |                         |                | THD_MM About Logou      |
|------------------------------------------------------------------------------------|----------------------|-----------------------|------------------------------------|----------------|-----------------------|----------------------|-------------------------|----------------|-------------------------|
| Save Cancel                                                                        |                      |                       |                                    |                |                       |                      |                         |                |                         |
| View<br>Extra Description                                                          | 1001<br>RESTROOM ACC | CESSIBILITY UPGRADES  |                                    |                | Last Edited by THD_MM | 1 On 01/08/2016 07:5 | 58 AM Status            | OPEN Q         |                         |
| Location And Asset<br>Classification Standard<br>Assessment Activity<br>Sent Email |                      |                       |                                    |                |                       |                      | Adjusted Planned Budget |                | \$147,452.02            |
| Notes Log<br>User Defined Fields                                                   | Region               | OKLAHOMA Q            |                                    | Renewal Year   | 2015                  |                      | Subledger               | No V           |                         |
| Status History<br>Related Documents                                                | Facility             |                       |                                    | Planning Year  |                       |                      | Design Fees             | No v           |                         |
|                                                                                    |                      | OKLAHOMA CITY         |                                    | Planning Group | CODE / LAW ADHERENCE  | POTENTIAL SAFETY     | RISKS.                  | No v           |                         |
|                                                                                    | Property             | OK-1010 Q             |                                    | Priority       | CRITICAL Q            |                      | Modernization           | No v           | •                       |
|                                                                                    |                      | OKLAHOMA CITY DISTRIB | UTION CENTER                       |                | CRITICAL              |                      | Contingency             | No V           |                         |
|                                                                                    | Deficiency           | Details               |                                    |                |                       |                      |                         | C Totals       | Remove Add              |
|                                                                                    | Line Cos             | t Model               | Description                        |                |                       | Base Year            | Quantity UOM            | Planned Budget | Adjusted Planned Budget |
|                                                                                    |                      | ٩                     | DOOR OPERATOR, SIGNAGE, AND CONTRO | LS<br>         |                       | 2014                 | 10.0000 EA              | Q \$6,990.18   | \$71,998.85             |
|                                                                                    | 2 10                 | 01 Q                  | STALL GRAB BAR                     |                |                       | 2014                 | 2.0000 EA               | \$532.50       | \$1,096.95              |
|                                                                                    | 3                    | Q                     | MIRROR                             |                |                       | 2014                 | 10.0000 EA              | Q 5939.00      | \$9,671.70              |
|                                                                                    | 4 10                 | 02 Q                  | ADA COMPLIANT SIGNAGE              |                |                       | 2014                 | 10.0000 EA              | \$202.39       | \$2,084.62              |

## Cost Model Adjustment Cont.

| AiM Assessment Deficie                                                                                  | ency        |                       |                                     |                |                       |                     |                         |                                    | THD_MM About Logo       |
|----------------------------------------------------------------------------------------------------|-------------|-----------------------|-------------------------------------|----------------|-----------------------|---------------------|-------------------------|------------------------------------|-------------------------|
| Save Cancel                                                                                             |             |                       |                                     |                |                       |                     |                         |                                    |                         |
| View                                                                                                    | 1001        |                       |                                     |                | Last Edited by THD_MM | On 01/08/2016 08:12 | AM Status               | OPEN Q                             | )                       |
| Extra Description<br>Location And Asset<br>Classification Standard<br>Assessment Activity<br>Sent Email | RESTROOM AC | CESSIBILITY UPGRADES  | .đ                                  |                |                       |                     | Adjusted Planned Budget |                                    | \$144,533.80            |
| Notes Log<br>User Defined Fields                                                                        | Region      | OKLAHOMA Q            |                                     | Renewal Year   | 2015                  |                     | Subledger               | Yes 🗸                              |                         |
| Status History<br>Related Documents                                                                     |             | OKLAHOMA              |                                     | Planning Year  |                       |                     | Design Fees             | No v                               |                         |
|                                                                                                    | Facility    | OKLAHOMA CITY Q       |                                     | Planning Group | SAFETY / CODE C       | 2                   | Construction Costs      | No v                               |                         |
|                                                                                                    |             | OKLAHOMA CITY         |                                     |                | CODE / LAW ADHERENCE, | POTENTIAL SAFETY R  | ISKS. Labor Tax         | No v                               |                         |
|                                                                                                    | Property    | OK-1010 Q,            |                                     | Priority       | CRITICAL Q            |                     | Modernization           | No v                               |                         |
|                                                                                                    |             | OKLAHOMA CITY DISTRIB | UTION CENTER                        |                | CRITICAL              |                     | Contingency             | No v                               |                         |
|                                                                                                    | Deficiency  | Details               |                                     |                |                       |                     |                         | ${oldsymbol {\mathfrak C}}$ Totals | Remove Add              |
|                                                                                                    | Line Cos    | t Model               | Description                         |                |                       | Base Year           | Quantity UOM            | Planned Budget                     | Adjusted Planned Budget |
|                                                                                                    |             | Q                     | DOOR OPERATOR, SIGNAGE, AND CONTROL | .:             |                       | 2014 1              | 0.0000 EA               | Q 56,990.18                        | \$71,998.85             |
|                                                                                                    | 2 10        | 01 Q                  | STALL GRAB BAR                      |                |                       | 2014 2              | .0000 EA                | \$532.50                           | \$782.73                |
|                                                                                                    | 3           | Q                     | MIRROR                              |                |                       | 2014                | 0.0000 EA               | Q 5939.00                          | \$9,671.70              |
|                                                                                                    | 4 10        | 02 Q                  | ADA COMPLIANT SIGNAGE               |                |                       | 2014                | 0.0000 EA               | \$202.39                           | \$2,002.79              |

There are five (5) more adjustments that you can enter onto the CMA screen. They include Design Fees, Construction Fees, Labor Taxes, Modernization, and Contingency.

Many times the models do not include the installation fees associated with replacing a new Air Handler. You can either enter those onto the Cost Model in the Contract subledger OR you can come here and just say increase all of my cost models by 16% for Design and 20% for Construction. Remember, this is not meant to be a perfect estimate. We are often looking 10 years into the future for long

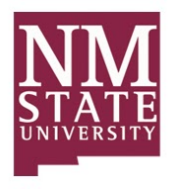

# AIM<sup>™</sup> Assessment and Needs Analysis Planning and Needs Analysis: Assessment Deficiency

range budgeting so there may be no way for you to get a good idea of the installation costs other than a percentage of the material and labor.

Modernization is for the space where the Deficiency is located. Do we need to enhance or replace structural or utility features?

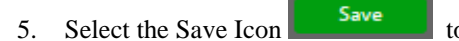

to save the CAAP screen when you are in edit mode.

| AiM Assessment D              | Deficiency     |                        |                |                                              |                           |        | THD_MM   | About Log  |
|-------------------------------|----------------|------------------------|----------------|----------------------------------------------|---------------------------|--------|----------|------------|
| Save Cance                    | el             |                        |                |                                              |                           |        |          |            |
| View                          | 1001           |                        |                | Last Edited by THD_MM On 01/08/2016 08:12 AM | Status                    | OPEN Q | J        |            |
| xtra Description              | LESTROOM       | ACCESSIBILITY UPGRADES |                |                                              |                           |        | -        |            |
| assification Standard         |                |                        |                |                                              |                           |        |          |            |
| sessment Activity             |                |                        | .::            |                                              | Adjusted Planned Budget   |        |          | \$144,533. |
| it Email                      | _              |                        |                |                                              |                           |        |          |            |
| tes Log                       | Reg            |                        | Renewal Year   | 2015                                         | Subledger                 | Yes v  |          |            |
| r Defined Fields              |                |                        |                |                                              |                           |        |          |            |
| tus History<br>ated Documents |                | OKLAHOMA               | Planning Year  |                                              | Design Fees               | No v   |          |            |
|                               | Facility       | OKLAHOMA CITY O        | Planning Group | SAEETY / CODE 0                              | Construction Costs        | No v   |          |            |
| Sciect the                    |                |                        |                | K Seleen                                     |                           |        |          |            |
| M 🔰 Assessm                   | ent Deficiency |                        |                |                                              |                           |        | THD_MM A | bout Loga  |
| Edit New                      | Search         | Browse                 |                |                                              |                           |        |          |            |
| lon                           | 1001           |                        |                | Last Edited by THD_MM On 01/08/2016 07:58 AM | Status                    | OPEN   |          |            |
| y .                           | RESTROOM A     | ACCESSIBILITY UPGRADES |                |                                              |                           |        |          |            |
| u.                            |                |                        |                |                                              | Adjusted Discourd Durlage |        |          | 6147.453   |
| 83                            |                |                        |                |                                              | Aujusted Harmed Bodget    |        |          | 5147,452.0 |
| a Description                 |                |                        |                |                                              |                           |        |          |            |
| cation And Asset              | Region         | OKLAHOMA               | Renewal Year   | 2015                                         | Subledger                 | No     |          |            |
| ssification Standard          |                |                        |                |                                              |                           |        |          |            |
| 1747319451972375              |                | OKLAHOMA               | Planning Year  |                                              | Design Fees               | No     |          |            |

The Main WorkDesk Screen is displayed

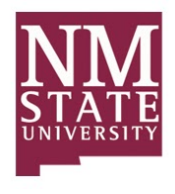

# AIM<sup>™</sup> Assessment and Needs Analysis Planning and Needs Analysis: Assessment Deficiency

| AiM WorkDesk                                                                                      |                                                                                                    |       | THD_MM                                                                                                    | About Logout                                                    |  |
|---------------------------------------------------------------------------------------------------|----------------------------------------------------------------------------------------------------|-------|----------------------------------------------------------------------------------------------------|-----------------------------------------------------------------|--|
| Add Restore IQ                                                                                    |                                                                                                    |       |                                                                                                    |                                                                 |  |
| Menu 🔺                                                                                            | Administrator Messages                                                                                                    | • C O | The Home Depot                                                                                                    | ▲ G O                                                           |  |
| Work Management<br>AlMport<br>Asset Management<br>Capital Projects<br>Planning and Needs Analysis | Quick Search       Q     Master Asset Profile       Q     Assessment Deficiency       Q     Condition Assessment Asset Profile                                         | ▲ C O | <b>NM</b><br>STATE                                                                                                    |                                                                 |  |
| System Administration                                                                             | Q Property Needs Analysis Q Strategic Plan                                                                                                    |       | UNIVER                                                                                                    | SITY                                                            |  |
|                                                                                                   | 2 Work Management ~ Phase ~ ASSETS REQUIRING ATTENTION                                                                                                    | ~ 6 0 | Quick Links                                                                                                    | <b>▲ ଓ O</b>                                                    |  |
|                                                                                                   | Personal Query Listing                                                                                                    | • G O | Report Listing                                                                                                    | ▲ © O                                                           |  |
|                                                                                                   | Planning and Needs Analysis ~ Condition Assessment Asset Profile ~ PROPERTY ASSETS<br>Planning and Needs Analysis ~ Condition Assessment Asset Profile ~ SYSTEM ASSETS |       | 972 AVAIL & LOST TIME<br>973-RESP & TURNAROL<br>974-WO COMPLETION<br>975-AVG DAYS IN STATI<br>976-WRK CODE ACTIVI<br>977-WORK ORDER AGII<br>978-ASSET PERFORMAI<br>979-ACCOUNT SUMMA<br>980-COST PER SQUARE<br>BY System By Timeframa<br>CP FINANCIAL TYPE | DSH<br>ND DSH<br>DSH<br>JS<br>TY DSH<br>IG<br>KCE<br>RY<br>FOOT |  |

# AssetW**O**RKS

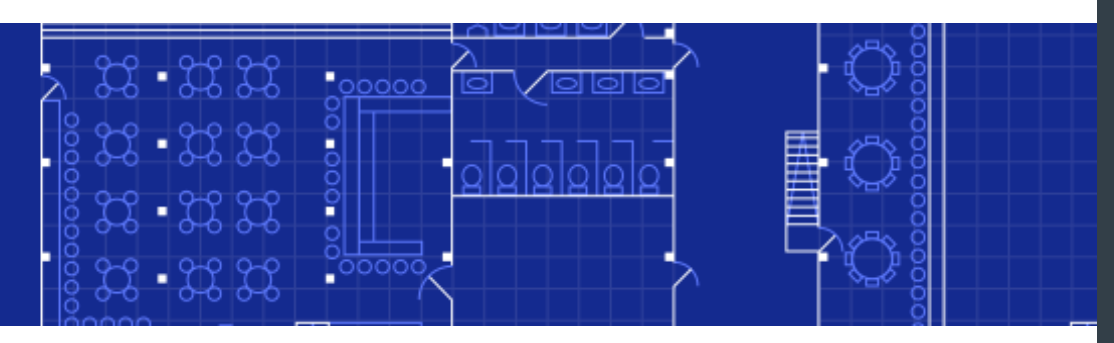

# Your Challenges

- There's no way for non-CAD users to leverage your CAD data
- No identification of grant locations—leads many institutions to use default calculations for indirect cost recovery
- Lack of visibility into space occupancy impedes decision-making for new space, leasing and other forecasted reporting
- Absence of graphic space data delays maintenance and projects—when changes need to be made, reviewing the drawings is often a tedious task

# What's in it for you?

- With AiM, CAD specialists are no longer burdened with the near constant need to export plans for non-CAD users—AiM's AutoDesk integration offers easy access to drawings for all AiM users without the need for specialized CAD training
- For principal investigators and grant managers, one system manages both space/property <u>and</u> occupancy/utilization data for indirect cost recovery
- AiM centrally manages all space data—streamlines decision making relative to space utilization and forecasting

# How You Benefit

- As much as \$.01 per square foot in annual savings through better space management
- Accurate utilization analysis maximizes facilities utilization
- Grant tracking and justification ensures lucrative grant funding is retained
- Indirect cost recovery and F&A reporting accurately capture overhead costs
- Space planning and analysis streamline planning and forecasting future space utilization
- Better space data helps determine custodial staffing needs, whether FTEs or contracted labor
- Associating hazardous materials with spaces helps identify potential threats before incidents occur

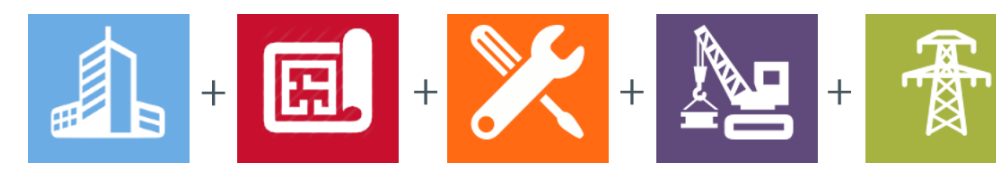

# PRODUCT DATA SHEET

# AiM<sup>™</sup> Space Management

As part of a broader Integrated Workplace Management System (IWMS), AiM Space Management is seamlessly integrated with an extensive range of facilities management tools under a single, unified software platform.

AssetWorks offers completeness of vision in a truly federated solution that helps facilities and real estate professionals like you address the challenges they face every day:

- Real Estate and Property Management
- Space Management
- Operations and Maintenance
- Capital Planning and Project Management
- Energy Management

Copyright © 2015 AssetWorks LLC. All Rights Reserved. FOR MORE INFORMATION CONTACT: AssetWorks LLC 1777 NE Loop 410, Suite 1250 San Antonio, Texas 78217 (800) 659-9001